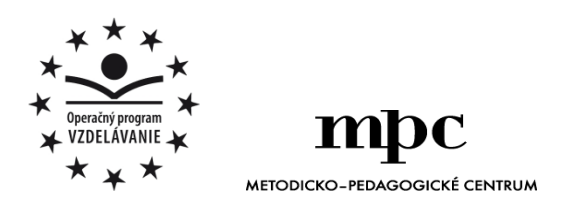

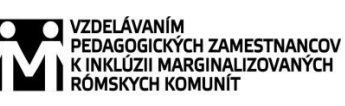

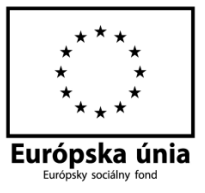

Moderné vzdelávanie pre vedomostnú spoločnosť / Projekt je spolufinancovaný zo zdrojov $\mathrm{E}\dot{\mathrm{U}}$ 

Kód ITMS: 26130130051

číslo zmluvy: OPV/24/2011

Metodicko – pedagogické centrum

Národný projekt

### VZDELÁVANÍM PEDAGOGICKÝCH ZAMESTNANCOV K INKLÚZII MARGINALIZOVANÝCH RÓMSKYCH KOMUNÍT

PaedDr. Ján Hrušovský

# Pracujem s novým počítačom

| Vydavateľ:                                        | Metodicko-pedagogické centrum, Ševčenkova 11, 850 01<br>Bratislava |
|---------------------------------------------------|--------------------------------------------------------------------|
| Autor UZ:                                         | PaedDr. Jan Hrusovský                                              |
| Kontakt na autora UZ:                             | ZŠ sv. Michala, Školská 1, 052 01                                  |
|                                                   | Spišské Tomášovce, janhruso@gmail.com                              |
| Názov:                                            | Pracujem s novým počítačom                                         |
| Rok vytvorenia:<br>Oponentský posudok vypracoval: | 2014<br>PaedDr. Maroš Labuda                                       |

**ISBN** 978-80-565-0575-5

Tento učebný zdroj bol vytvorený z prostriedkov projektu Vzdelávaním pedagogických zamestnancov k inklúzii marginalizovaných rómskych komunít. Projekt je spolufinancovaný zo zdrojov Európskej únie.

Text neprešiel štylistickou ani grafickou úpravou.

# Obsah

| Rozdelenie klávesnice              | 4  |
|------------------------------------|----|
| Klávesy používané pri písaní textu | 5  |
| Písanie textu                      | 6  |
| Mazanie textu                      | 8  |
| Úprava textu                       | 12 |
| Vkladanie obrázkov do textu        | 18 |
| Ukladanie dokumentu                |    |
| E-mail                             | 24 |
| Vyhľadávanie informácií            |    |
| Postupy, riešenie problémov        | 40 |
| Pexeso                             | 44 |
| Použité zdroje                     | 46 |

#### **ROZDELENIE KLÁVESNICE**

1. Klávesnicu môžeme rozdeliť na niekoľko častí. Vieš doplniť, ktorá časť sa ako nazýva? Doplň do obrázka správne písmeno z ponuky.

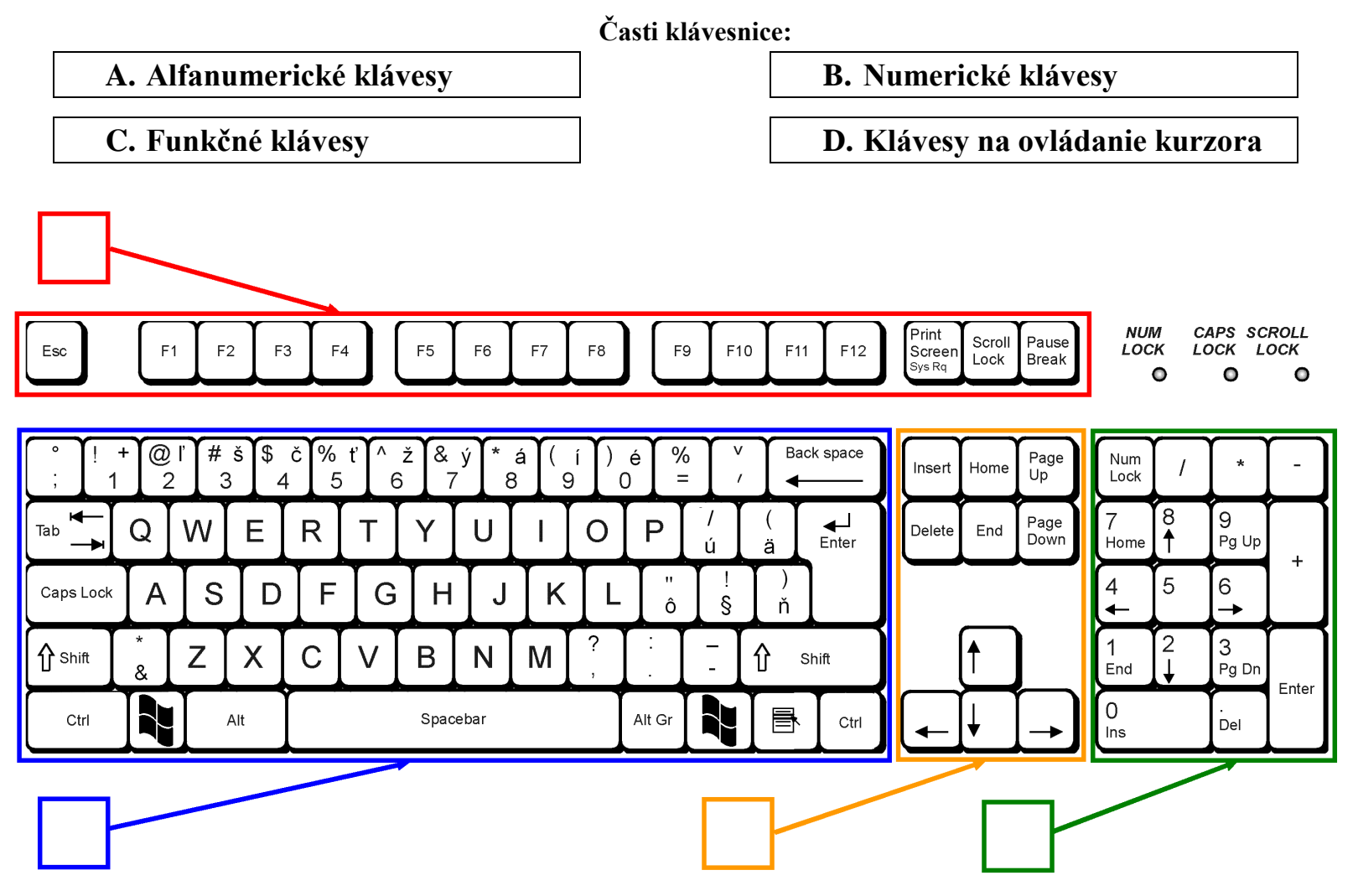

# KLÁVESY POUŽÍVANÉ PRI PÍSANÍ TEXTU

2. Vymaľuj červenou farbičkou klávesy na klávesnici, ktoré ti pomáhajú pri písaní textu:

| Back      | Space  | •            | 5            | Shift    |     | C    | apsLo | ock   |               | Dele   | ete      | ] [               | Tał               | )           |            | Ctrl                  |              |                           | Page           | Up             |
|-----------|--------|--------------|--------------|----------|-----|------|-------|-------|---------------|--------|----------|-------------------|-------------------|-------------|------------|-----------------------|--------------|---------------------------|----------------|----------------|
| A         | lt     |              | H            | lome     |     |      | End   |       | Γ             | Ent    | er       | ] [               | Inse              | rt          |            | Alt G                 | r            | P                         | age D          | own            |
|           | _      | <b>.</b>     | - <b>v</b> - | <b>.</b> | _   |      |       |       |               |        | <b>.</b> | - <b>v</b>        | - <b>-</b>        |             |            |                       |              |                           |                |                |
| Esc       | F      | 1 F          | 2 F          | 3 F      | 4   | F5   | F6    | F7    | F8            | F      | 9 F1     | 0 F1 <sup>2</sup> | 1 F12             | NUM<br>LOCK | CAP<br>LOC | S SCRO<br>K LOCI<br>D | LL<br>K<br>O | Print<br>Screen<br>Sys Rq | Scroll<br>Lock | Pause<br>Break |
| $\frown$  | + @    | ľ <b>)</b> # | š\$          | č%       | ť ^ | ž &  | ý *   | á (   | í Ì)          | é %    |          | Ва                | ck space          |             | Υ          | Page                  | Num          | Υ                         | Υ              | $\square$      |
| ; 1       | 2      |              | 3            | 4 5      | 5 6 | 3 7  | γ΄ ε  | 3 ( 9 |               |        |          | ▲                 |                   | Insert      | Home       | Up                    | Lock         |                           |                | Ĺ              |
| Tab →     | Q      | W            | Е            | R        | Т   | Y    | U     | Ι     | 0             | Ρ      | /<br>ú   | (<br>ä            | <b>↓</b><br>Enter | Delete      | End        | Page<br>Down          | 7<br>Home    | ∍_8<br><b>↑</b>           | 9<br>Pg Up     |                |
| Caps Lock | A      | S            | D            | F        | G   | Н    | J     | K     | L             | 0      | !<br>§   | )<br>ň            |                   |             |            |                       | 4            | 5                         | 6<br>→         | Ŧ              |
| ∱ Shift   | *<br>& | Ζ            | X            | С        | V   | В    | Ν     | Μ     | <b>?</b><br>, |        | -        | <mark>ث</mark> ۲  | Shift             |             |            |                       | 1<br>End     | 2<br>↓                    | 3<br>Pg Dn     | Enter          |
| Ctrl      |        |              | Alt          |          |     | Spac | æbar  |       |               | Alt Gr |          |                   | Ctrl              |             | <b>↓</b>   |                       | 0<br>Ins     |                           | Del            | Linter         |

#### PÍSANIE TEXTU

- Pri písaní textu nám pomáha blikajúca zvislá čiarka. Volá sa kurzor |. Čo nám udáva? Zakrúžkuj písmeno pred správnou odpoveďou.
  - a. Kurzor udáva smer písania textu.
  - b. Kurzor udáva miesto písania textu.
  - c. Kurzor udáva veľkosť písania textu.
  - d. Kurzor udáva tvar písania textu.
  - e. Kurzor udáva sklon písania textu.
- 4. Doplň klávesy v poradí, v akom ich máš stlačiť, aby sa slovo zobrazilo na obrazovke tak, ako ho vidíš napísané.

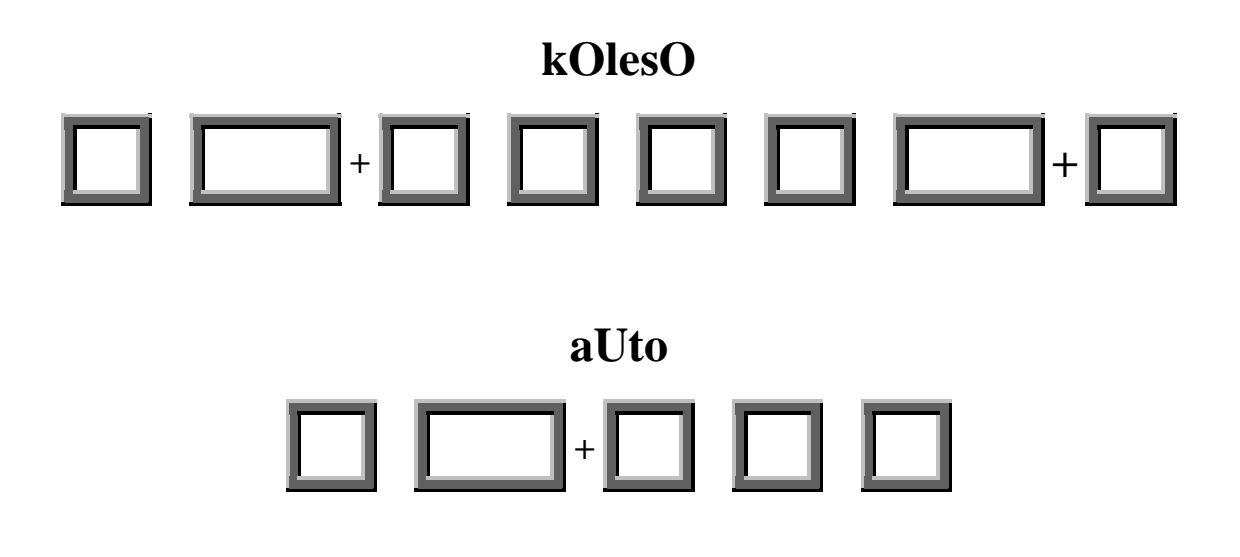

5. Aké slovo napíšeš, ak v mieste kurzora stlačíte klávesy v tomto poradí:

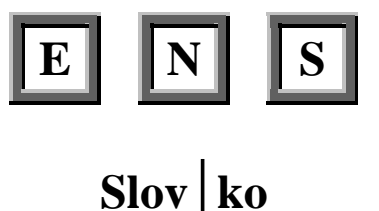

POZOR! Toto nie je písmeno, to je kurzor.

Napíšem slovo:

6. Marek na hodine písal na počítači. Čo napísal, ak stláčal klávesy v tomto poradí?

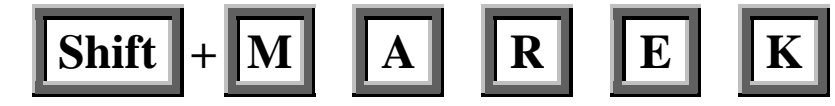

Napísal slovo, ktoré sa zobrazí na obrazovke takto:

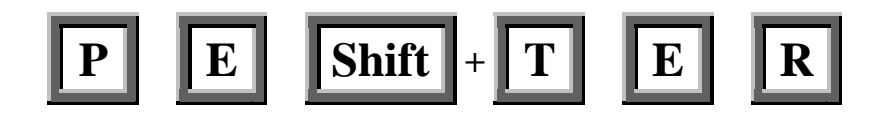

Napísal slovo, ktoré sa zobrazí na obrazovke takto:

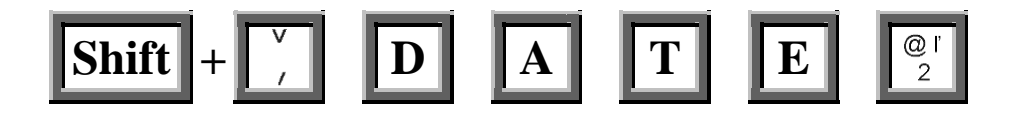

Napísal slovo, ktoré sa zobrazí na obrazovke takto:

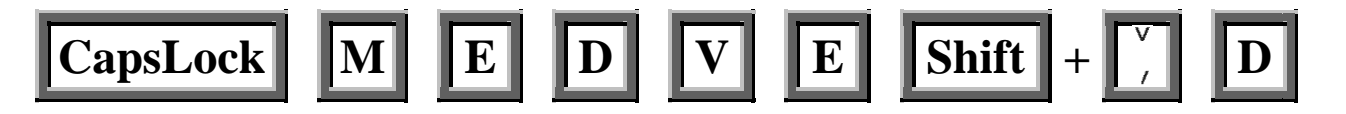

Napísal slovo, ktoré sa zobrazí na obrazovke takto:

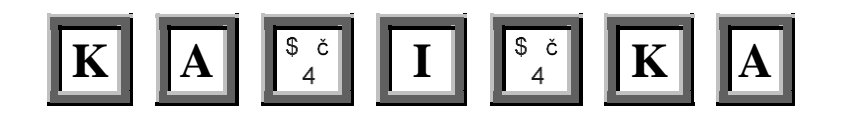

Napísal slovo, ktoré sa zobrazí na obrazovke takto:

#### MAZANIE TEXTU

7. Chceš vymazať napísané slovo. Ktoré klávesy môžeš použiť? Vymaľuj ich.

| Esc       | F  | 1    | 2 F    | 3 F | 4  | F5    | F6               | F7  | F8       | F      | 9 F1    | 0 F11      | F12               | NUM<br>LOCK | CAP<br>LOCI | s scro<br>< Loc | K<br>C      | Print<br>Screen<br><sub>Sys Rq</sub> | Scroll<br>Lock | Pause<br>Break |
|-----------|----|------|--------|-----|----|-------|------------------|-----|----------|--------|---------|------------|-------------------|-------------|-------------|-----------------|-------------|--------------------------------------|----------------|----------------|
|           | +@ | ľ (# | š<br>3 | č % | ť^ | ž &   | ý * <sub>8</sub> | á ( | í )<br>) | é %    |         | Bad        | ck space          | Insert      | Home        | Page<br>Up      | Num<br>Lock | ۲<br>۱                               | *              | -              |
| Tab       | Q  | W    | E      | R   | Т  | Y     | U                |     | 0        | P      | '/<br>ú | (<br>ä     | <b>↓</b><br>Enter | Delete      | End         | Page<br>Down    | 7<br>Home   | 8<br>1                               | 9<br>Pg Up     |                |
| Caps Lock | A  | s    | D      | F   | G  | Н     | J                | Γĸ  | L        | Û "    | !<br>§  | )<br>ň     |                   |             |             |                 | 4           | 5                                    | 6<br>→         | ,              |
| 1 Shift   | *  | Ζ    | X      | С   | V  | В     | Ν                | М   | ?        | :      | -       | <b>ث</b> ۲ | Shift             |             | (†          |                 | 1<br>End    | ]2<br>↓                              | 3<br>Pg Dn     | [              |
| Ctrl      |    | Γ    | Alt    |     |    | Space | ebar             |     |          | Alt Gr |         |            | Ctrl              |             | Ì↓          |                 | 0<br>Ins    |                                      | Del            | Enter          |

8. Tieto dve klávesy (BackSpace, Delete) sa v niečom líšia. Ktorú klávesu stlačíš, ak chceš vymazať písmeno pred kurzorom a za kurzorom? Správne doplň.

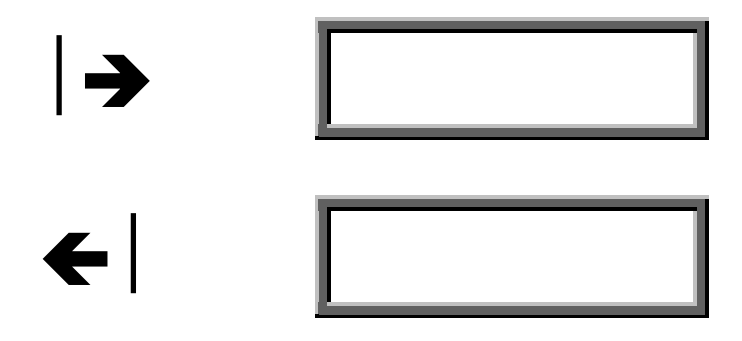

✤ POZOR! Toto nie je písmeno, to je kurzor.

9. Na klávesnici, ktorú vidíš chýba popis klávesov. Urč, kde sú klávesy BackSpace a Delete.

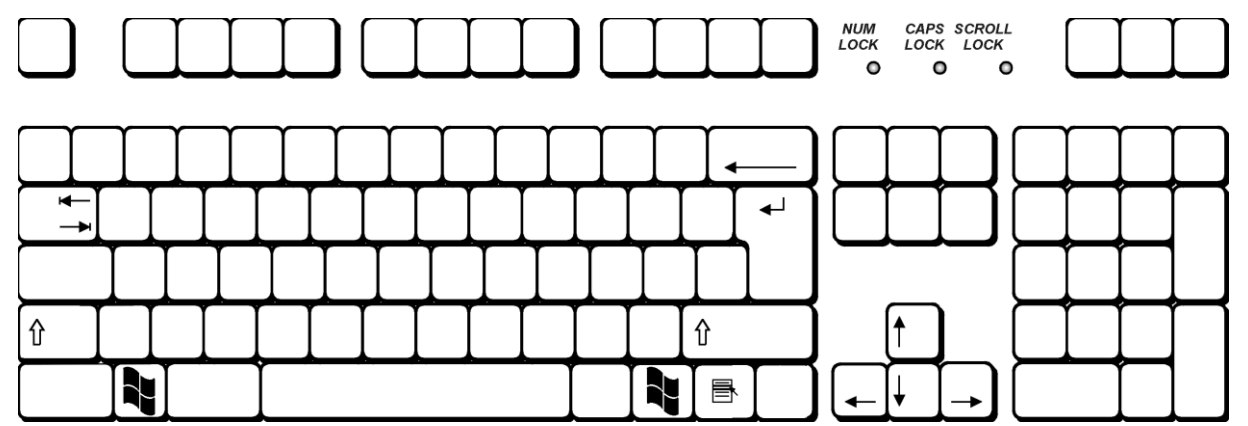

10. A teraz si ťa vyskúšame, či si to pochopil. Predveď sa:

Ktorý kláves stlačíš, ak chceš vymazať chybné písmeno v slovách? Vymaľuj správny kláves.

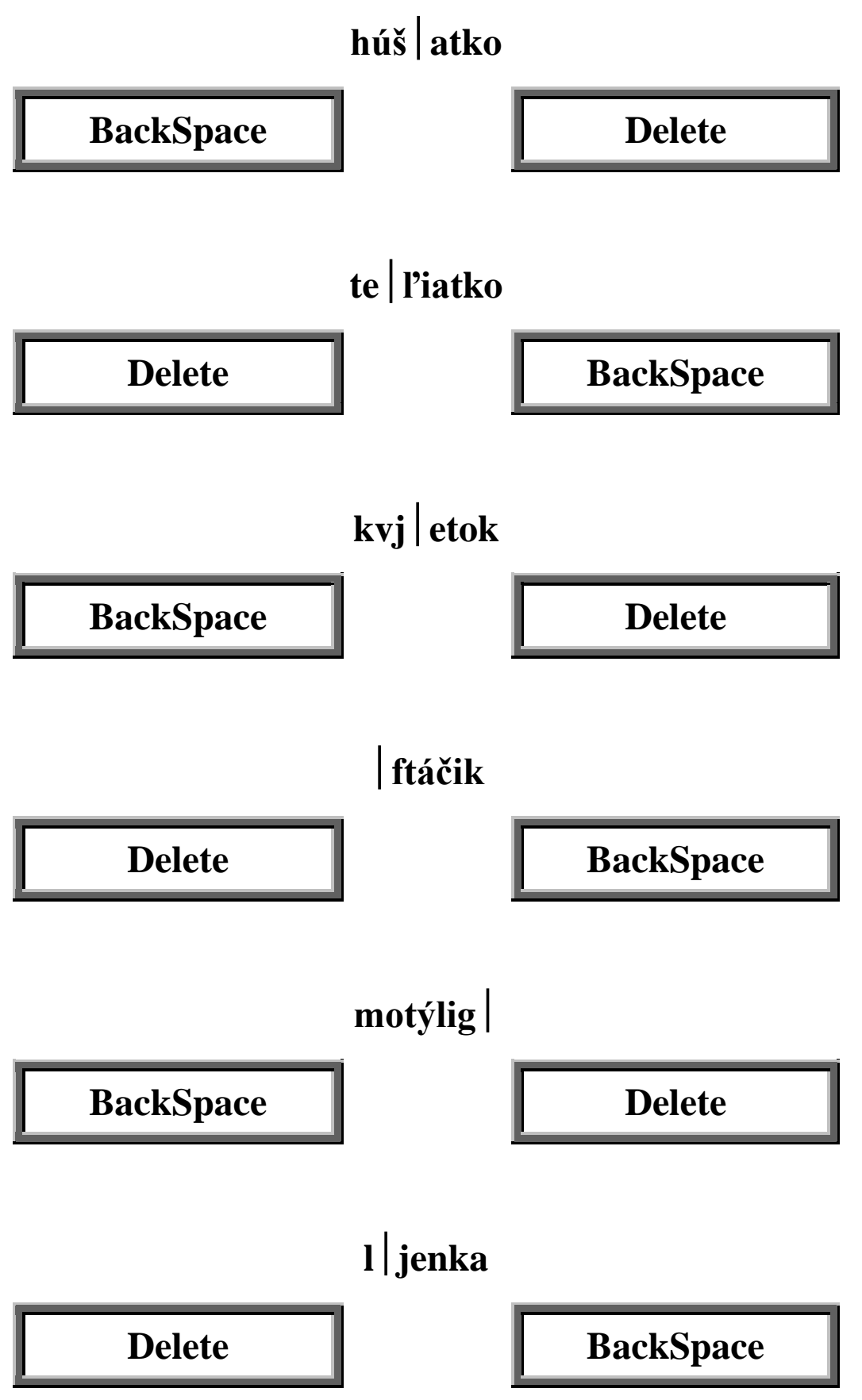

11. Hľadaj slová v osemsmerovke. Všetky vyškrtaj a ostanú ti voľné písmená. Tie po riadkoch napíš dole na čiaru a dozvieš sa riešenie osemsmerovky.

Slová, ktoré musíš vyhľadať:

kurzor, medzera, delete, backspace, insert, capslock, numlock, enter, ctrl, alt

| Τ | Μ | V | K | С | 0 | L | Μ | U | Ν |
|---|---|---|---|---|---|---|---|---|---|
| R | В | E | Y | R | Ι | E | Š | Ι | D |
| E | Κ | А | D | L | S | Ι | С | Е | Е |
| S | С | L | С | Ζ | Т | L | А | L | L |
| Ν | 0 | R | Ú | Κ | Е | 0 | S | Е | Е |
| Ι | L | Т | 0 | Μ | S | R | S | Μ | Т |
| E | S | С | R | Ζ | Е | Р | А | 0 | Е |
| V | Р | Κ | U | Т | R | В | А | Е | Ζ |
| C | А | U | Ν | D | Ζ | U | E | С | J |
| Р | С | E | 0 | Μ | 0 | С | Κ | Ι | E |

Tu si vypíš písmená, ktoré ostali neprečiarknuté (41 písmen). Čítaj ich v poradí po riadkoch a nakoniec odpovedz na otázku.

Tvoja odpoveď na otázku z riešenia osemsmerovky:

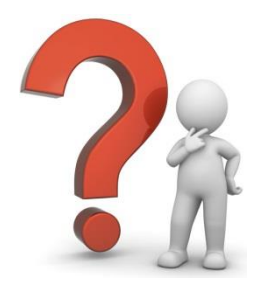

12. Vyrieš tajničku.

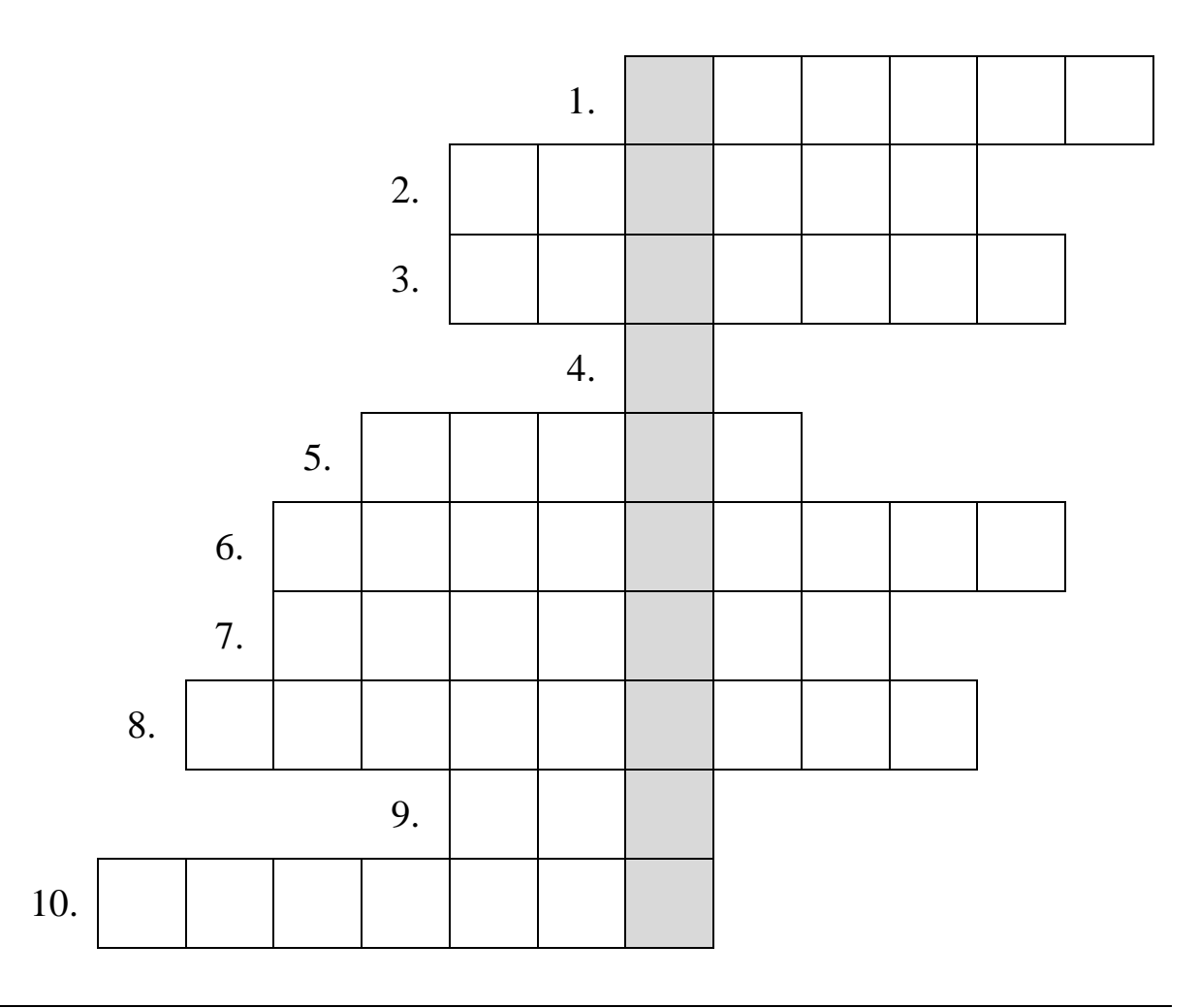

#### Legenda:

- 1) Blikajúca zvislá čiarka na monitore.
- 2) Kláves, ktorým zmažeme znak za kurzorom.
- 3) Funkčné ......
- 4) Ak stlačím kláves V, čo sa zobrazí na monitore?
- 5) Kláves, ktorým potvrdíme zadanie.
- 6) Vymaže všetko čo je pred kurzorom.
- 7) Činnosť, ktorú robíme klávesmi Delete a BackSpace?
- 8) Časť klávesnice, ktorá sa podobá kalkulačke.
- 9) Kláves, ktorým zrušíme úlohu.
- 10) Najväčší kláves na klávesnici.

#### ÚPRAVA TEXTU

13. Označ záložku, ktorá sa používa na základnú úpravu textu v programe Microsoft Word.
 Správnu odpoveď označ ✓, nesprávnu odpoveď ×.

| Subor       Domov       Vložiť       Rodizinie istrary       Reference       Koreipondencia       Revizia       Zobraziť       Viyojár       PDF       Narm       Rozdzenie         Motivy                                                                                                    |
|----------------------------------------------------------------------------------------------------|
| Odpoved':                                                                                                    |
| Skor         Domov         Vlost         Rozidzinie stram         Referencie         Korešpondencia         Revisa         Zobraziť         Vývojař         PDF         Návn         Rozidzinie         Discoverní skoležne         Discoverní skoležne <thdiscoverní skoležne<="" th="">         Discoverní sko</thdiscoverní>                                                                                                    |
| Odpoveď:                                                                                                    |
| Sobor Donov Vladt Radolenie titany Referencie Korelpondencia Revita Zobraziť Vyrojár PDF Návrh Rodolenie       Rodolenie       Image: Color Anabbcci Anabbcci Ana |
| Steer       Domov       Vlodit       Rodozenie strany       Referencie       Koreigondencia       Revicia       Zobraziť       Vylojár       PDF       Namin       Roziożenie         Image: Strany       Image: Strany       <                                                                                                    |
| Subor       Domov       Vložiť       Rodioženie strany       Reference       Korelpondencia       Reviza       Zobraziť       Vjvojár       POF       Námh       Rodioženie       Image: Strange Strange       Image: Strange Strange       Image: Strange       Image: Strange       Image: Strange       Image: Strange       Image: Strange       Image: Strange                                                                                                    |

14. Ako sa nazýva časť, ktorú na záložke Domov používame na úpravu textu? Správnu odpoveď označ ✓, nesprávnu odpoveď ×.

| Vystrihnúť<br>Prilepiť<br>Vystrihnúť<br>Kopírovať<br>Schránka                                                                                                    | Schránka | Odpoveď: |
|----------------------------------------------------------------------------------------------------|----------|----------|
| Times New Rom $*$ 12 $*$ $A^*$ $A^*$ Aa $*$ Aa $*$ Aa | Písmo    | Odpoveď: |
| E ▼ 號 ▼ * 전 ▼   章 章   2↓   ¶<br>E = = = =   3 = *   2 ▼ ⊞ ▼<br>Odsek ਯ                                                                                                    | Odsek    | Odpoveď: |

15. Priraď k tlačidlu správny význam zmeny v texte.

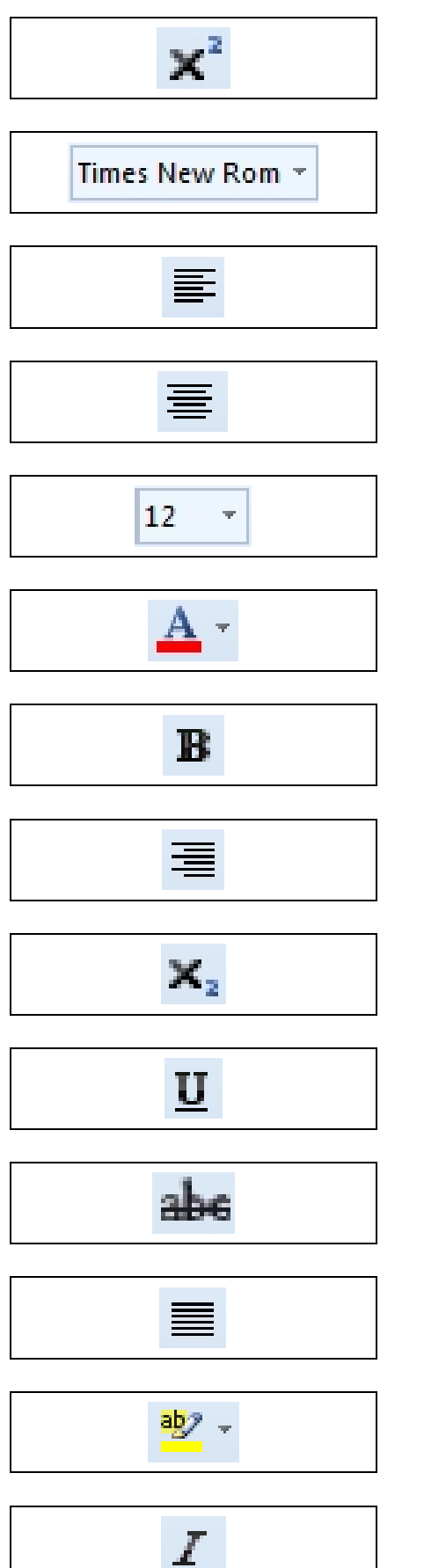

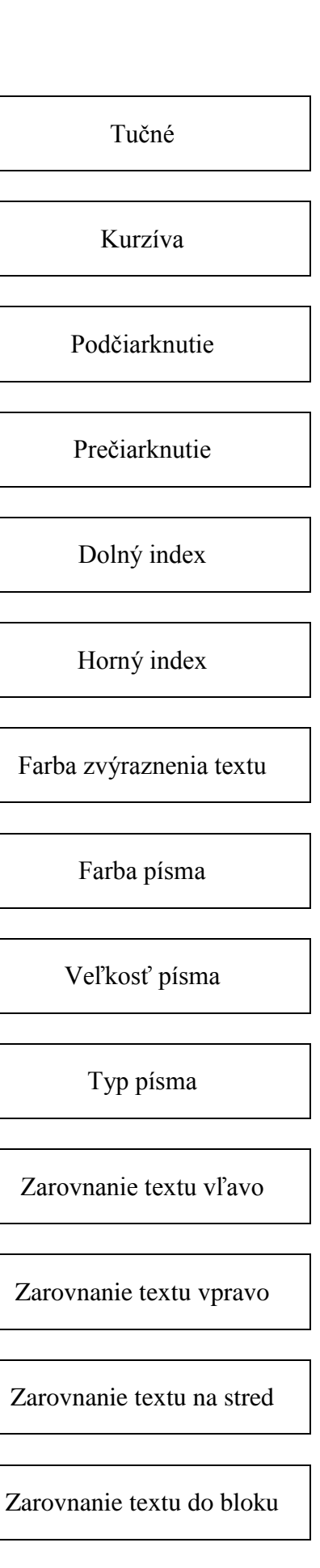

16. Priraď k tlačidlu správnu úpravu textu.

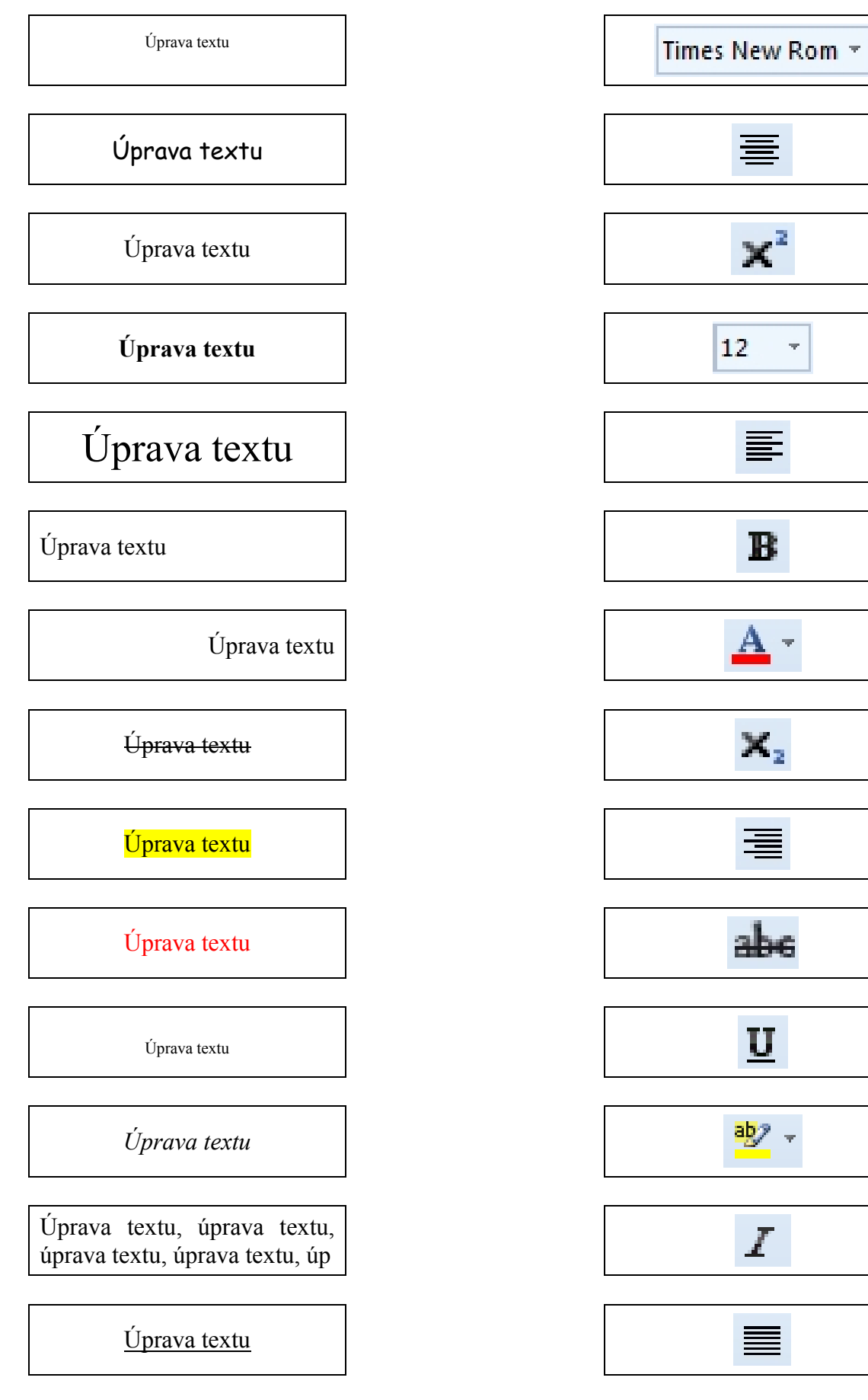

17. Zakrúžkuj správne tlačidlo, znak, ktorého zvolením nastane úprava textu. Pozor, pri niektorých textoch nastane aj viac zmien.

| Bez úpravy:                                          |                                                             |               |       |  |  |  |  |  |
|------------------------------------------------------|-------------------------------------------------------------|---------------|-------|--|--|--|--|--|
| Pane, ktorý si na nebi, zachovaj všetkým deťom mamy. |                                                             |               |       |  |  |  |  |  |
| Po úprave:                                           | Po úprave:                                                  |               |       |  |  |  |  |  |
| <u>Pane, ktory</u>                                   | <u>Pane, ktorý si na nebi, zachovaj všetkým deťom mamy.</u> |               |       |  |  |  |  |  |
| aby -                                                | I                                                           | U             | B     |  |  |  |  |  |
| Zvýraznenie textu                                    | Kurzíva                                                     | Podčiarknutie | Tučné |  |  |  |  |  |

| Bez úpravy:                                          |         |               |               |  |  |  |  |  |
|------------------------------------------------------|---------|---------------|---------------|--|--|--|--|--|
| Pane, ktorý si na nebi, zachovaj všetkým deťom mamy. |         |               |               |  |  |  |  |  |
| Po úprave:                                           |         |               |               |  |  |  |  |  |
| Pane, ktorý si na nebi, zachovaj všetkým deťom mamy. |         |               |               |  |  |  |  |  |
| <u>A</u> · <u>U</u> <u>12 ·</u>                      |         |               |               |  |  |  |  |  |
| Farba písma                                          | Kurzíva | Podčiarknutie | Veľkosť písma |  |  |  |  |  |

| Bez úpravy:                                          |               |         |       |  |  |  |  |
|------------------------------------------------------|---------------|---------|-------|--|--|--|--|
| Pane, ktorý si na nebi, zachovaj všetkým deťom mamy. |               |         |       |  |  |  |  |
| Po úprave:                                           |               |         |       |  |  |  |  |
| Pane, ktorý si na nebi, zachovaj všetkým deťom mamy. |               |         |       |  |  |  |  |
| <u>•</u> <u>U</u> <u>I</u> <u>B</u>                  |               |         |       |  |  |  |  |
| Zvýraznenie textu                                    | Podčiarknutie | Kurzíva | Tučné |  |  |  |  |

| Bez úpravy:                                          |                                                      |               |               |  |  |  |  |  |
|------------------------------------------------------|------------------------------------------------------|---------------|---------------|--|--|--|--|--|
| Pane, ktorý si na nebi, zachovaj všetkým deťom mamy. |                                                      |               |               |  |  |  |  |  |
| Po úprave:                                           |                                                      |               |               |  |  |  |  |  |
| Pane, ktorý si                                       | Pane, ktorý si na nebi, zachovaj všetkým deťom mamy. |               |               |  |  |  |  |  |
| Times New Rom • I 12 •                               |                                                      |               |               |  |  |  |  |  |
| Typ písma                                            | Kurzíva                                              | Podčiarknutie | Veľkosť písma |  |  |  |  |  |

| Bez úpravy: |               |                                              |       |
|-------------|---------------|----------------------------------------------|-------|
|             | Obsah záhra   | dy je 48m2.                                  |       |
| Po úprave:  |               |                                              |       |
|             | Obsah záhra   | $1 \text{ dy je } \frac{48 \text{ m}^2}{2}.$ |       |
| ×₂          | U             | ×                                            | B     |
| Dolný index | Podčiarknutie | Horný index                                  | Tučné |

| Bez úpravy: |                  |                      |         |
|-------------|------------------|----------------------|---------|
|             | Molekulu kyslíka | označujeme O2.       |         |
| Po úprave:  |                  |                      |         |
|             | Molekulu kyslíka | a označujeme $O_2$ . |         |
| ×₂          | U                | × <sup>2</sup>       | I       |
| Dolný index | Podčiarknutie    | Horný index          | Kurzíva |

| Bez úpravy:       |                         |                                      |               |
|-------------------|-------------------------|--------------------------------------|---------------|
| Správnu           | odpoveď podčiark        | kni a nesprávnu pr                   | ečiarkni.     |
| Po úprave:        |                         |                                      |               |
| Správnu           | odpoveď <u>podčiark</u> | <u>kni</u> a nesprávnu <del>pr</del> | ečiarkni.     |
| aby -             | abe                     | <u>A</u> -                           | U             |
| Zvýraznenie textu | Prečiarknutie           | Farba písma                          | Podčiarknutie |
|                   |                         |                                      |               |

| Bez úpravy:      |                                                      |                    |                   |  |  |
|------------------|------------------------------------------------------|--------------------|-------------------|--|--|
| Pane, ktor       | ý si na nebi, zach                                   | ovaj všetkým deťo  | om mamy.          |  |  |
| Nech ako         | cesto na chlebík i                                   | m rastú v teple po | d rukami.         |  |  |
| Po úprave:       |                                                      |                    |                   |  |  |
| Pa               | Pane, ktorý si na nebi, zachovaj všetkým deťom mamy. |                    |                   |  |  |
| Ν                | ech ako cesto na c                                   | hlebík im rastú v  | teple pod rukami. |  |  |
|                  | I                                                    |                    | U                 |  |  |
| Zarovnanie vľavo | Kurzíva                                              | Zarovnanie vpravo  | Podčiarknutie     |  |  |

# Červená Čiapočka

Kde bolo, tam bolo, bolo raz malé dievčatko. A dievčatko malo starú mamu. Dievčatko bývalo v dedine, stará mama v neďalekej hore. Stará mama uplietla raz svojej vnučke červenú čiapočku.

Čiapočka dievčatku tak pristala, že každý, kto ho v nej uvidel, sa pýtal: "Červená Čiapočka, kde ideš? Červená Čiapočka, čo nesieš?"

Dievčatko sa s každým pekne rozprávalo, preto ho mal každý rád. Aj toto meno mu dávali len z lásky. Napokon ho nik inakšie nevolal, len Červenou Čiapočkou.

Raz <u>mamička</u> povedala dcérke: "Červená Čiapočka! Ochorela nám stará mama, zanesieš jej obed."

Červená Čiapočka poznala dobre cestu k starej mame. Neraz jej už niesla čerstvý chlieb alebo mlieko. A stará mama vždy mala pre ňu nejaký cukríček.

<u>Mamička</u> doniesla košík, pokládla doň kastróliky, hrnček, chlieb a ovocie. To všetko zakryla obrúskom a podala dievčatku:

"Cestou sa mi nikde nepristavuj!" napomenula dievčatko.

"Nie, nie! Pôjdem rovno k starej mame." sľubovalo ono.

Zakrúžkuj všetky značky nástrojov, ktoré boli použité na úpravu tohto textu.

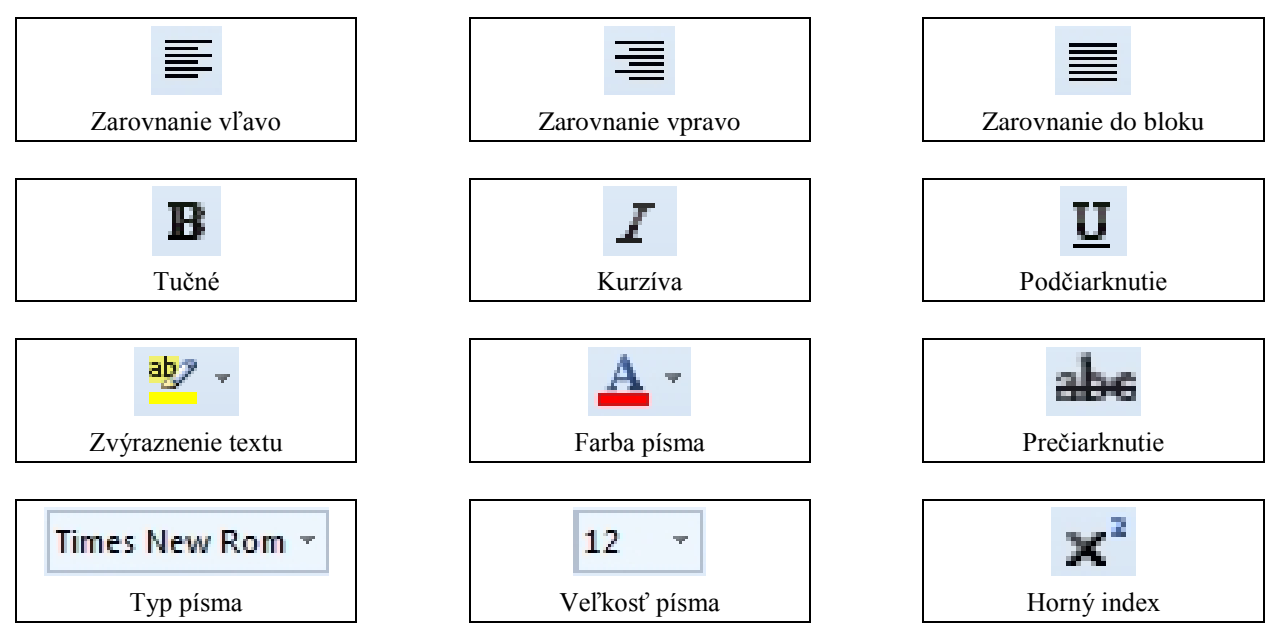

#### VKLADANIE OBRÁZKOV DO TEXTU

19. Do pripraveného textu o Červenej Čiapočke chceš vložiť pekný obrázok. Pomocou prehliadača Google si si našiel pekný obrázok.

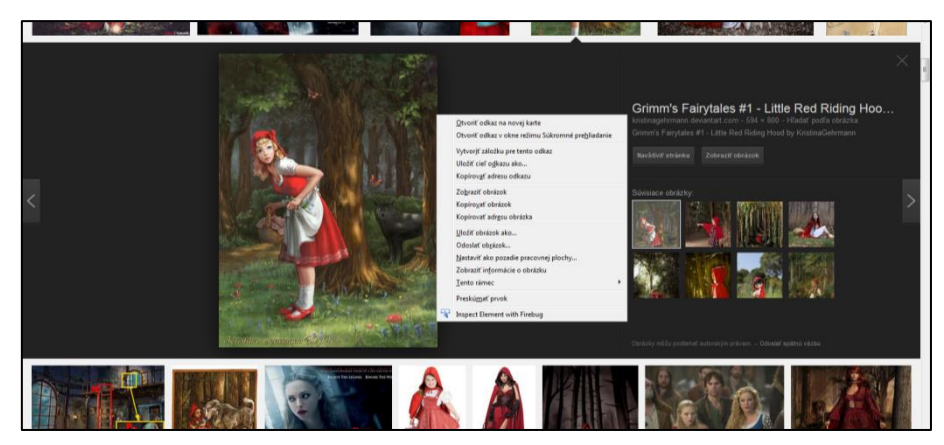

Po kliknutí pravým tlačidlom myši na obrázok sa objaví ponuka.

Čo z nej si vyberieš? Označ ✓. Možností je viac.

| <u>O</u> tvoriť odkaz na novej karte<br>Otvoriť odkaz v okne režimu Súkromné pre <u>h</u> liadanie                                                |   |
|----------------------------------------------------------------------------------------------------|---|
| Vytvor <u>i</u> ť záložku pre tento odkaz<br>Uložiť cieľ o <u>d</u> kazu ako<br>Kopírov <u>a</u> ť adresu odkazu                                  | - |
| Zo <u>b</u> raziť obrázok<br>Kopíro <u>v</u> ať obrázok<br>Kopírovať adr <u>e</u> su obrázka                                                      | - |
| <u>U</u> ložiť obrázok ako<br>Odoslať ob <u>r</u> ázok<br><u>N</u> astaviť ako pozadie pracovnej plochy<br>Zobraziť in <u>f</u> ormácie o obrázku |   |

Ak zvolíš možnosť Zobraziť obrázok, obrázok sa zobrazí v skutočnej veľkosti.

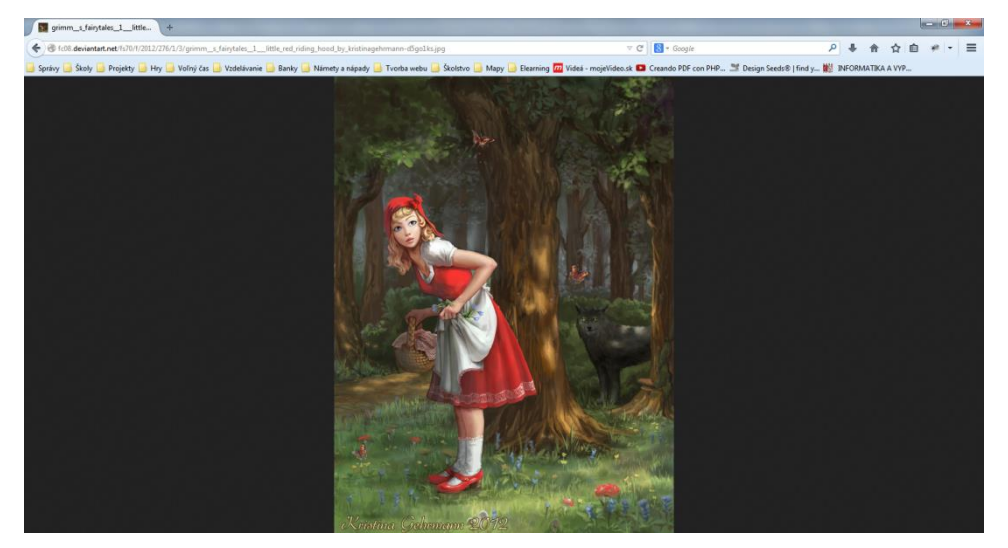

Kliknutím pravého tlačidla myši vyvoláš ponuku.

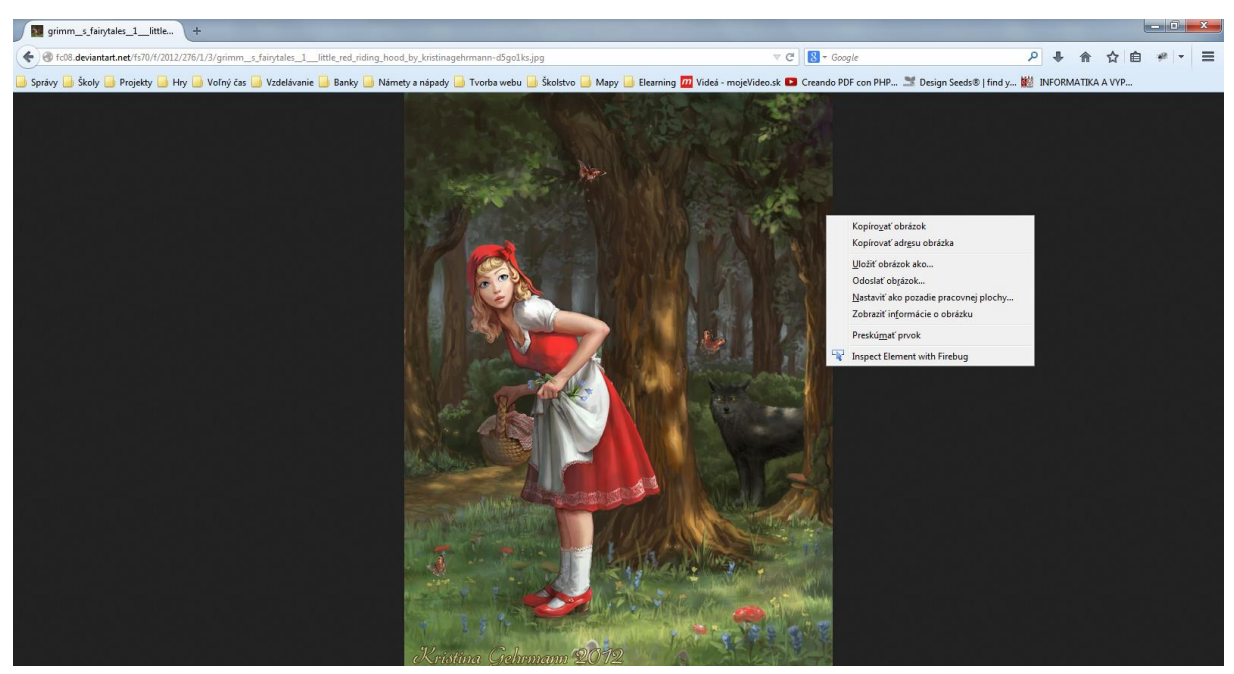

Čo z nej si vyberieš? Označ ✓. Možností je viac.

| Kopíro <u>v</u> ať obrázok                     |
|------------------------------------------------|
| Kopírovať adr <u>e</u> su obrázka              |
| <u>U</u> ložiť obrázok ako                     |
| Odoslať ob <u>r</u> ázok                       |
| <u>N</u> astaviť ako pozadie pracovnej plochy… |
| Zobraziť in <u>f</u> ormácie o obrázku         |

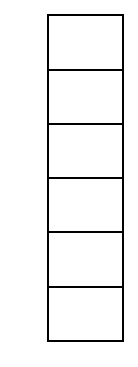

Môžeš si vybrať možnosť uložiť obrázok ako ..., v prípade ak si ho chceš uložiť do počítača. V našom prípade stačí zvoliť Kopírovať obrázok. Ten sa uloží do pamäte počítača.

Následne ho môžeš vložiť do svojho textu, a to: (Vyber z možností. Viac ich je správnych.)

Umiestnim kurzor na miesto, kde chcem vložiť obrázok a stlačím Ctrl + S.

Kliknem pravým tlačidlom myši a zvolím Kopírovať.

Umiestnim kurzor na miesto, kde chcem vložiť obrázok a stlačím Ctrl + V.

Kliknem pravým tlačidlom myši, kde chcem umiestniť obrázok a zvolím Obrázok.

Kliknem pravým tlačidlom myši, kde chcem umiestniť obrázok a zvolím Prilepiť.

#### **UKLADANIE DOKUMENTU**

20. Text v dokumente už vieš upravovať. Ako si ho však uložiť v programe Microsoft Word? Vyber správny postup, ktorý ukazuje, ako môžeš uložiť dokument. Je viac možností, ako to urobiť. Správnu odpoveď označ ✓, nesprávnu odpoveď ×.

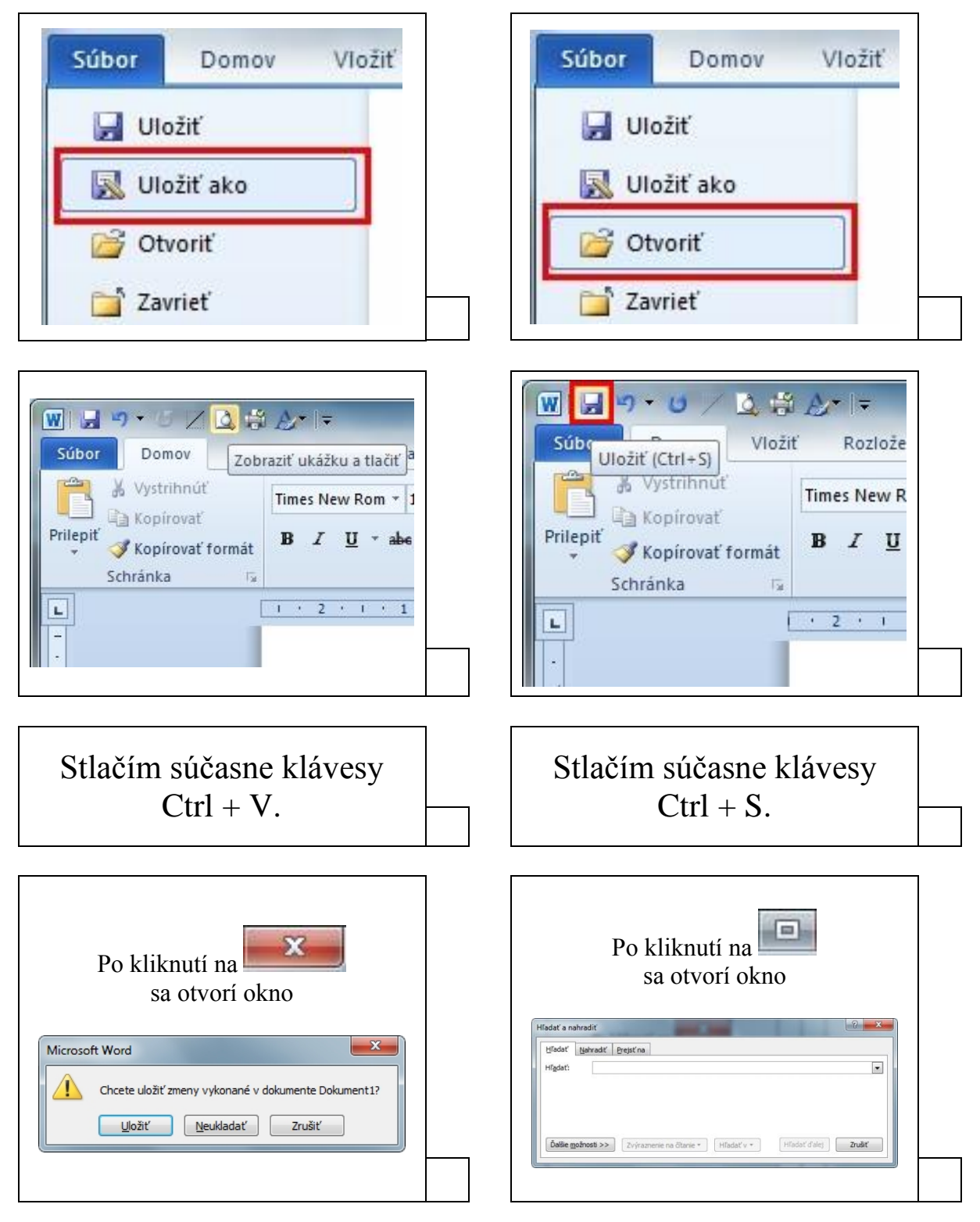

21. Po zadaní príkazu uložiť súbor sa otvorí okno, v ktorom je potrebné zadať názov súboru a miesto jeho uloženia. Pomenuj súbor, ktorý chceš uložiť.

| 🕞 🔵 🗢 📕 🕨 Počítač 🔸 Lokálny disk (C:) 🔸 Uložen                                                                                                    | ie súboru 👻 🐓                                              | Prehľadávať: Uloženie súboru 🔎 |
|----------------------------------------------------------------------------------------------------|------------------------------------------------------------|--------------------------------|
| Usporiadať 🔻 Nový priečinok                                                                                                    |                                                            | :== • 🔞                        |
| <ul> <li>Názov</li> <li>Obľúbené položky</li> <li>Naposledy navštívené</li> <li>Pracovná plocha</li> <li>Prevzaté súbory</li> <li>Knižnice</li> <li>Dokumenty</li> <li>Hudba</li> <li>Obrázky</li> <li>Videá</li> <li>Zomáca skupina</li> </ul> | * Dátum úpravy<br>Kritériám vyhľadávania nevyhovujú žiadne | Typ Veľkosť<br>položky.        |
| Lokálny disk (C:)                                                                                                    |                                                            |                                |
| Názov súboru:                                                                                                    |                                                            | •                              |
| Uložiť vo formáte: Dokument programu Word (*.docx)                                                                                                    |                                                            | ¥                              |
| Autori: Pridajte autora                                                                                                    | Značky: Pridajte značku                                    | Nadpis: Pridajte titul         |
| Skryť priečinky                                                                                                    | Nástroje 👻                                                 | Uložiť Zrušiť                  |

Priraď odpoveď k správnej otázke.

| Ako sa nazýva priečinok, v ktorom bude uložený tvoj súbor? | .docx                  |
|------------------------------------------------------------|------------------------|
|                                                            |                        |
| Akú bude mať príponu uložený súbor?                        | Uložiť                 |
|                                                            |                        |
| V ktorom hlavnom adresári bude uložený súbor?              | Lokálny disk (C:)      |
|                                                            |                        |
| Čo môžeš pripojiť k súboru, ktorý chceš uložiť?            | Uloženie súboru        |
|                                                            |                        |
| Ktorým tlačidlom uložíš súbor?                             | autora, značku, nadpis |

22. Hľadaj slová v osemsmerovke. Všetky vyškrtaj a ostanú ti voľné písmená. Tie po riadkoch napíš dole na čiaru a dozvieš sa riešenie osemsmerovky.

Slová, ktoré musíš vyhľadať:

tučné, kurzíva, veľkosť, farba, typ, písmo, text, úprava, index, blok, riadok, veta

| A | K | 0 | V | Т | 0 | Μ | S | Í | Р |
|---|---|---|---|---|---|---|---|---|---|
| Y | Ζ | E | E | R | Á | Т | V | 0 | Α |
| É | Α | Х | Х | E | D | Ν | Ι | V | J |
| N | Т | Р | 0 | D | Р | Ι | Í | S | K |
| Č | E | Ν | Α | В | Ι | Ζ | 1 | 0 | 0 |
| U | V | Μ | Ú | Р | R | Α | V | Α | D |
| Τ | Y | Р | Р | U | Α | Р | Ι | E | Α |
| V | E | Ľ | K | 0 | S | Ť | R | Ι | Ι |
| ? | Р | R | E | D | В | L | 0 | K | R |
| V | E | F | Α | R | В | A | Ď | S | Α |

Tu si vypíš písmená, ktoré ostali neprečiarknuté (43 písmen). Čítaj ich v poradí po riadkoch a nakoniec odpovedz na otázku.

Tvoja odpoveď na otázku z riešenia osemsmerovky:

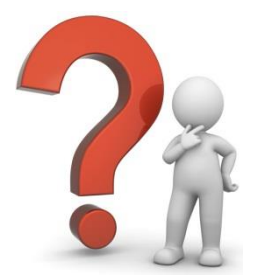

23. Vyrieš tajničku.

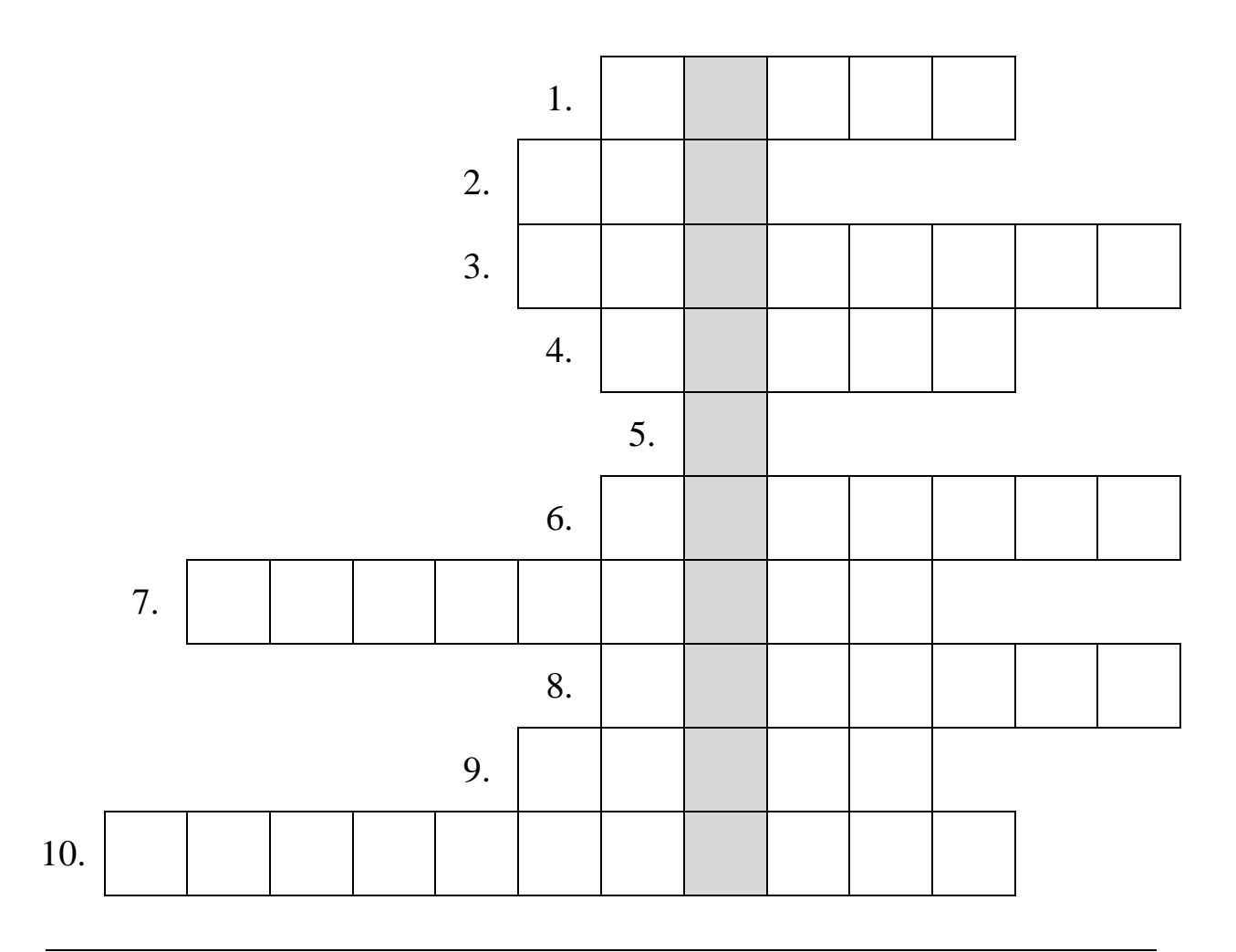

Legenda:

#### 1) Aké je toto písmo?

- 2) Vo vete sme zmenili ..... písma. "Veta, v ktorej je zmena."
- 3) Text môžeme ..... vľavo, vpravo, do bloku.
- 4) V tejto vete sme zmenili ..... písma.
- 5) Obrázok vložíme do textu klávesovou skratkou CTRL + ..... .
- 6) Ako sa nazýva toto písmo?
- 7) Ak meníš typ, veľkosť, farbu písma, tak text .......
- 8) V tejto Vete meníš ..... písma.
- 9) Zmeny písma v programe Microsoft Word vykonávaš na záložke .....

#### E-MAIL

 Vyplň potrebné údaje, ktoré potrebuješ na založenie e-mailového konta na webovom sídle Google.

| Meno                                               |                            |           |      |
|----------------------------------------------------|----------------------------|-----------|------|
| Meno                                               | Priezvisk                  | 0         |      |
| Zvoľte si používateľské n                          | ieno                       |           |      |
|                                                    |                            | @gmail.   | com  |
| Vytvorte heslo                                     |                            |           |      |
|                                                    |                            |           |      |
| Potvrďte heslo                                     |                            |           |      |
|                                                    |                            |           |      |
| Dátum narodenia                                    |                            |           |      |
| Deň Mesiac                                         | \$                         | Rok       |      |
| Pohlavie                                           |                            |           |      |
| Som                                                |                            |           | - \$ |
| Mobilný telefón                                    |                            |           |      |
| <mark>≌≡ -</mark> +421                             |                            |           |      |
| Vaša aktuálna e-mailová                            | adresa                     |           |      |
|                                                    |                            |           |      |
| Overenie, že ste skutočn                           | á ľudská o                 | soba      |      |
| Preskočiť toto overenie<br>overenie prostredníctvo | e (môže sa<br>om telefónu) | vyžadovat |      |
|                                                    |                            |           |      |
| 23328664                                           | La state                   | 20        |      |
| Zadajte text:                                      |                            |           |      |
|                                                    |                            | C 🐠       | ?    |
| Kraiina                                            |                            |           |      |
| Slovensko                                          |                            |           | \$   |
|                                                    |                            |           |      |

Tvoje meno a priezvisko

Môžeš použiť číslice, písmená a bodky.

Použi minimálne 8 znakov.

Napíš to isté heslo, ako v predošlej položke.

Táto časť sa nazýva Captcha. Rozlišuje medzi človekom a robotom. Tvojou úlohou je prepísať zobrazené číslice alebo text. 25. Pri vytváraní hesla je potrebné si dať pozor, aby bolo čo najbezpečnejšie. Anička si vytvorila rôzne heslá, Zoraď tieto heslá od najbezpečnejšieho po najmenej bezpečné.

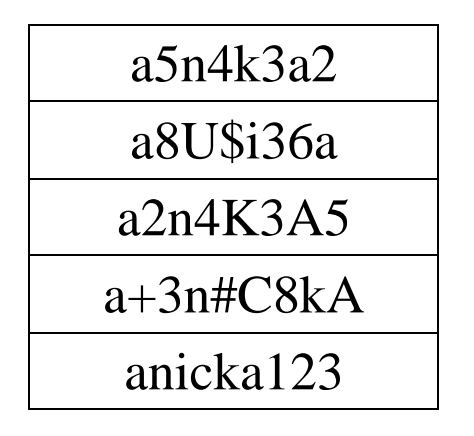

| 5 T 11 V 1V1                                   |  |
|------------------------------------------------|--|
| Naibezpečneišie:                               |  |
| ··· J · · · J · · · · J · · · ·                |  |
|                                                |  |
|                                                |  |
|                                                |  |
|                                                |  |
|                                                |  |
|                                                |  |
|                                                |  |
|                                                |  |
|                                                |  |
|                                                |  |
|                                                |  |
|                                                |  |
|                                                |  |
|                                                |  |
|                                                |  |
|                                                |  |
|                                                |  |
|                                                |  |
|                                                |  |
|                                                |  |
| Najmenej bezpečné:                             |  |
| ··· <b>j</b> · · <b>· j</b> · · <b>· ·</b> · · |  |
|                                                |  |
|                                                |  |
|                                                |  |

26. Anička chce poslať e-mail kamarátke Danke. Ktorá adresa bude určite správna? Správnu odpoveď vznač ✓, nesprávnu odpoveď ×.

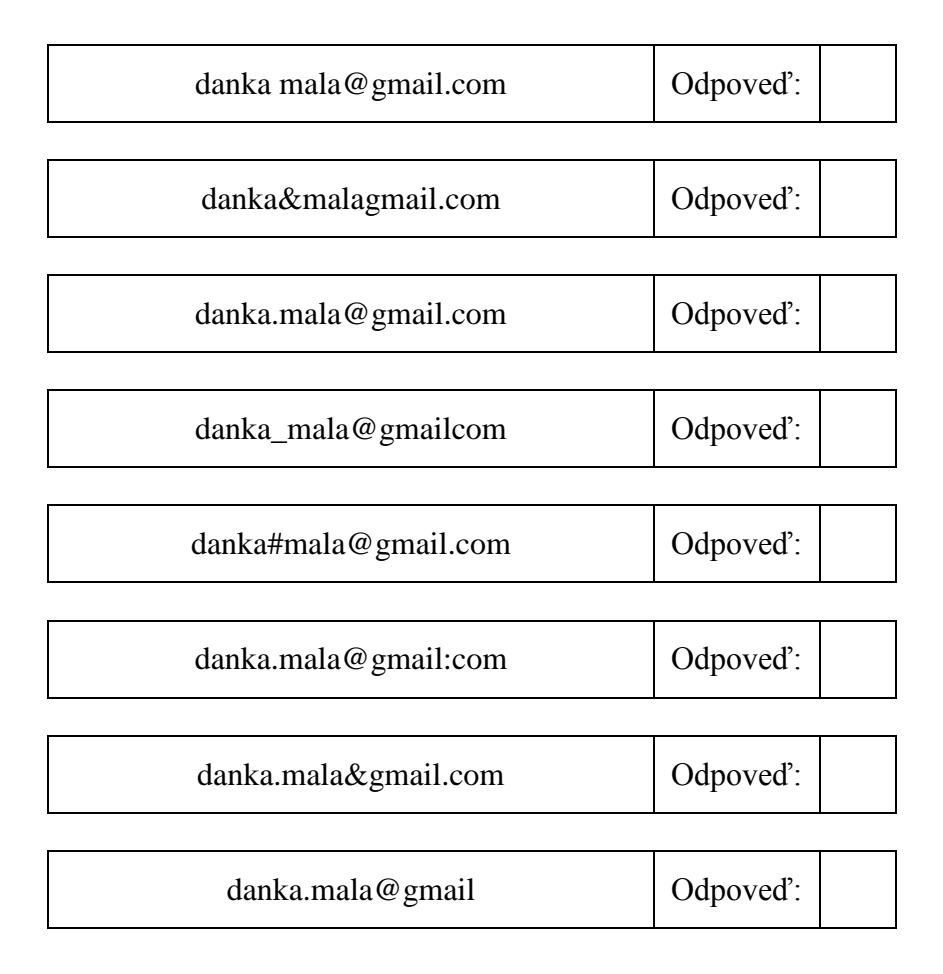

27. Po vytvorení e-mailového konta si musíš zadané údaje zapamätať. Prostredníctvom týchto údajov sa prihlasuješ do svojho e-mailového konta. Vyskúšaj sa prihlásiť do svojho e-mailového konta s použitím prihlasovacích údajov, ktoré si zadal na predošlý papier. (Položka E-mail znamená meno účtu, poprípade e-mailová adresa účtu.)

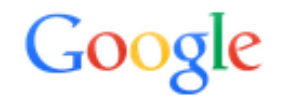

# Jediný účet. Všetko od Googlu.

Prihláste sa a prejdite do služby Gmail

| E-mail         |                    |
|----------------|--------------------|
| Heslo          |                    |
| Prih           | lásiť sa           |
| 🔽 Neodhlasovať | Potrebujete pomoc? |

Prirad' správne údaje k sebe. Máš viac možností.

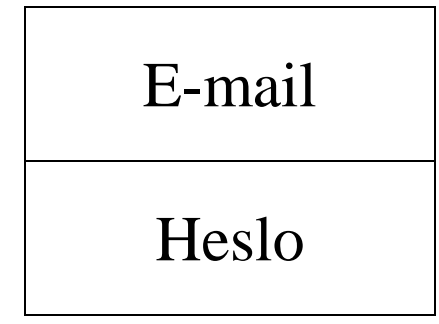

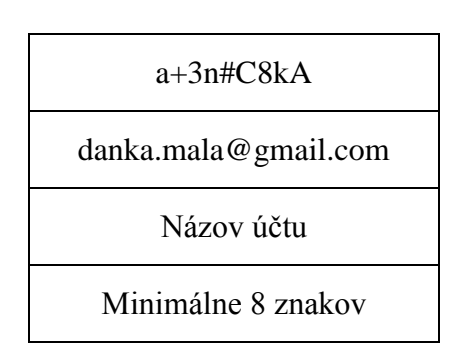

28. Ako má vyzerať správne napísaný e-mail? Pomôž ho Aničke napísať. Prepíš do správnych miest v e-maily uvedený text.

220

.//

//,

Tento text správne dopíš do e-mailu:

- Tvoja kamarátka Anička.
- Ahoj Danka!
- Spoločný výlet na Oravský hrad

Stretneme sa zajtra o 7:10 hodine na vlakovej stanici. Vlak nám odchádza o 7:26 hodine. Lístky som už kúpila. Veľmi sa teším na náš spoločný výlet.

| 1 |                      |
|---|----------------------|
| / | danka.mala@gmail.com |
| , | damana e Smanreom    |

| Nová správa                                         | _ * ×         |
|-----------------------------------------------------|---------------|
| Príjemcovia                                         |               |
| Predmet                                             |               |
| 1                                                   |               |
|                                                     |               |
|                                                     |               |
|                                                     |               |
|                                                     |               |
|                                                     |               |
|                                                     |               |
|                                                     |               |
|                                                     |               |
|                                                     |               |
|                                                     |               |
|                                                     |               |
| Bezpätk v T v R Z U A v E v III III III III III III |               |
|                                                     |               |
| Odoslar <u>A</u> U +                                | Ukladá sa 🔳 🔻 |

Na záver je potrebné správu odoslať. Ako to má urobiť? Označ správnu odpoveď  $\checkmark$ .

| Klikne na krížik, ktorý je v okne vpravo hore.               |                                                                                                    |
|--------------------------------------------------------------|----------------------------------------------------------------------------------------------------|
| Klikne na kôš ktorý je v okne vpravo dole                    | * 2011 1011 1011 1011 1                                                                                                    |
| Klikile na kos, który je v okile vpravo dole.                | - sur i var i var i var i dit                                                                                                    |
| Klikne na tlačidlo Odoslať, ktoré je na spodnej strane okna. | 8 - 100 - 100 - 100 - 100 - 100 - 100 - 100 - 100 - 100 - 100 - 100 - 100 - 100 - 100 - 100 - 100 - 100 - 100 -                                                                                                    |
| Stlačí na klávesnici Enter.                                  | 80 + 100 + 100 + 1 |

29. Hľadaj slová v osemsmerovke. Všetky vyškrtaj a ostanú ti voľné písmená. Tie po riadkoch napíš dole na čiaru a dozvieš sa riešenie osemsmerovky.

Slová, ktoré musíš vyhľadať:

adresa, email, predmet, odoslať, zavináč, captcha, heslo, bezpečnosť, netiketa, príloha, obrázok, sieť

| Ť | A | L | S | 0 | D | 0 | Κ | Ζ | 0 |
|---|---|---|---|---|---|---|---|---|---|
| Ľ | Р | R | Í | L | 0 | Η | А | A | Ν |
| S | Ι | E | Ť | Κ | 0 | E | Μ | V | E |
| H | С | Α | Р | Т | С | Η | А | Ι | Т |
| E | Α | Ι | L | E | 0 | V | S | Ν | Ι |
| S | Ι | U | Μ | Ž | Р | 0 | S | Á | Κ |
| L | L | Α | D | R | E | S | А | Č | E |
| 0 | Ι | Α | Р | R | E | D | Μ | E | Т |
| L | L | Κ | 0 | Ζ | Á | R | В | 0 | А |
| Ť | S | 0 | Ν | Č | E | Р | Ζ | E | В |

Tu si vypíš písmená, ktoré ostali neprečiarknuté (22 písmen). Čítaj ich v poradí po riadkoch a nakoniec odpovedz na otázku.

Tvoja odpoveď na otázku z riešenia osemsmerovky:

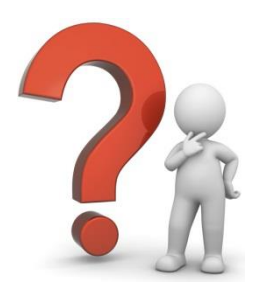

30. Vyrieš tajničku.

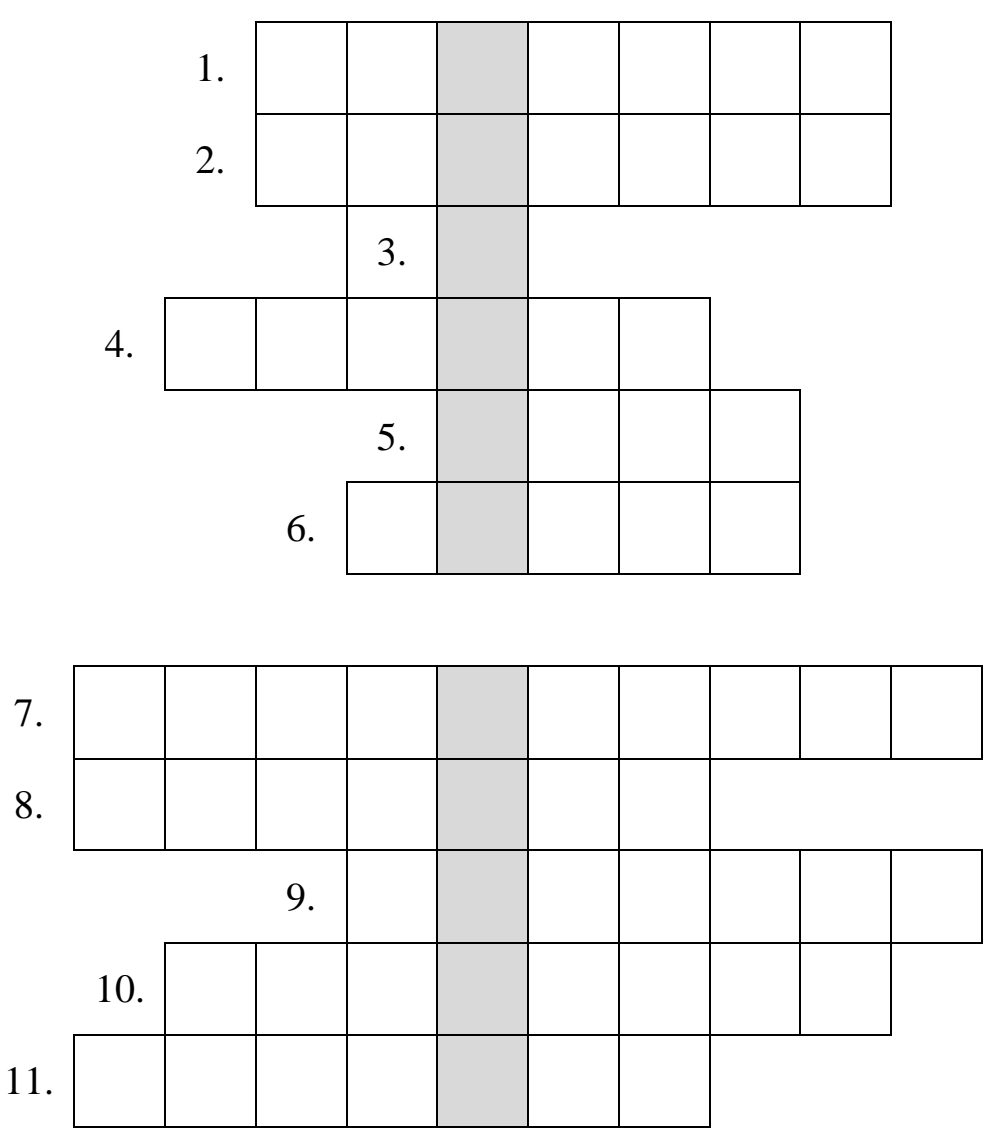

Legenda:

- 1. Čo sa používa na overenie pisateľa, či nie je robot?
- 2. Súčasťou e-mailu môže byť aj obrázok. Obrázok je ..... e-mailu.
- 3. Akú chybu urobil Peter v adrese e-mailovej pošty? (peter.šedy@pobox.sk)
- 4. danka.mala@gmail.com
- 5. Čo musíš zadať pri prihlasovaní do e-mailového konta okrem hesla?
- 6. Čo používaš na zabezpečenie prístupu do e-mailovej pošty?
- 7. Čo zaručuje heslo e-mailovému kontu?
- 8. Ako sa nazýva názov e-mailu?
- 9. @
- 10. Čo musíme dodržiavať pri písaní e-mailu?
- 11. Na aké tlačidlo musíš kliknúť po napísaní e-mailu?

## VYHĽADÁVANIE INFORMÁCIÍ

31. Na vyhľadávanie informácií v prostredí Internetu používame stránky na vyhľadávanie, tzv. vyhľadávače. Urč podľa obrázka a vlastných skúseností, ktoré z nich sú vyhľadávače. Ku obrázku vyhľadávača dopíš ✓.

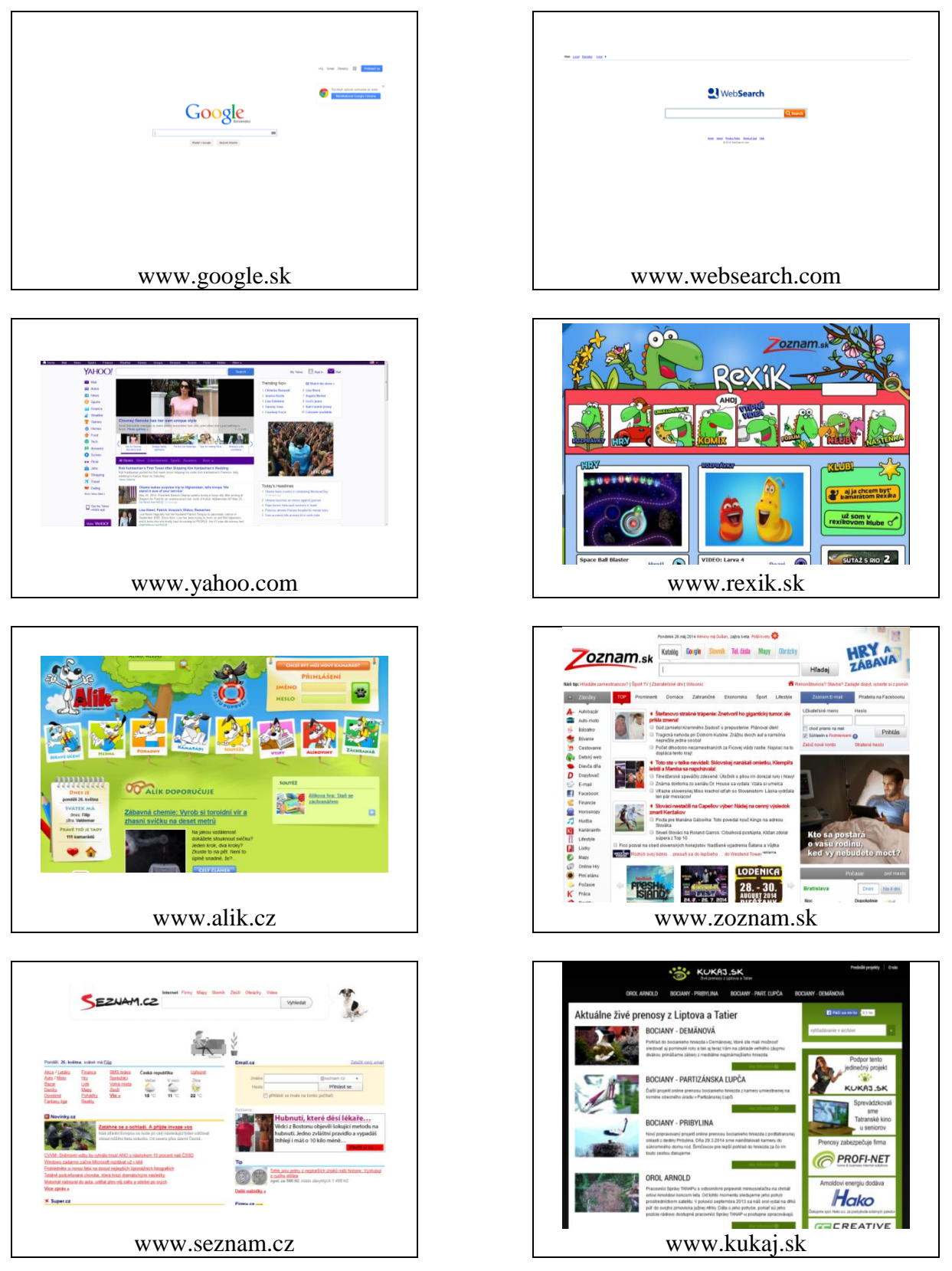

32. Danka a Janka plánujú v soboru výlet na Oravský hrad. Obe sú z Popradu. Z e-mailu si sa dozvedel, že plánujú cestovať vlakom. Janka už zistila údaje o vlaku, ktorým pôjdu. Majú sa stretnúť o 7:10 hodine na vlakovej stanici.

(Pomôcka: Konečná stanica je v Oravskom Podzámku.)

Na webovej stránke www.cp.sk musela vyplniť potrebné údaje. Doplň ich aj ty.

| Cestov                           |                                                                                                    |
|----------------------------------|----------------------------------------------------------------------------------------------------|
|                                  |                                                                                                    |
| Cestovný p.: 🛛                   | Image: Image: |
| <u>O</u> dkial': 🛙               | ٠ــــــــــــــــــــــــــــــــــــ                                                                                                    |
| <u>K</u> am: 🛙                   | Vymeniť                                                                                                    |
|                                  | 🔲 Len priame spojenia 😰 🛛 🕂 <u>Pridať prechádzajúce miesta</u> 🙎                                                                                                    |
|                                  | 🔲 Len vlaky bez povinnej rezervácie 🛛                                                                                                    |
| Dá <u>t</u> um a č <u>a</u> s: 🛙 |                                                                                                    |
|                                  | Odchod O Príchod                                                                                                    |
|                                  |                                                                                                    |
|                                  | HĽADAŤ História 🕈 Rozšírené zadanie 🥈 Východzí                                                                                                    |

Po vyplnení údajov je potrebné ich potvrdiť. Ako to má urobiť? Označ správnu odpoveď ✓.

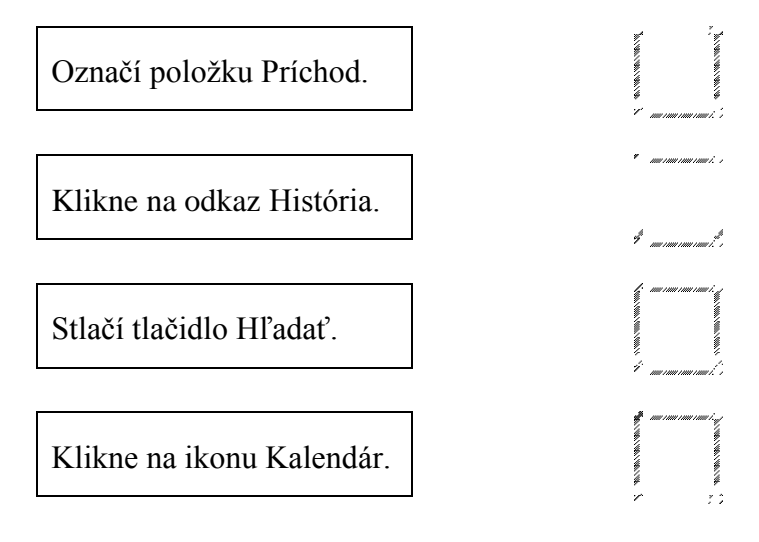

#### 33. Po zadaní údajov sa jej zobrazila táto stránka.

(Pozn. Majú sa stretnúť o 7:10 hod. na vlakovej stanici.)

| 6:45                                                                                                    | Dátum       | Odkial'/Prestup/Kam                                                                                                    | Prích.                       | Odch.                   |        | Pozn. | Spoje                           |  |  |  |  |
|----------------------------------------------------------------------------------------------------|-------------|----------------------------------------------------------------------------------------------------|------------------------------|-------------------------|--------|-------|---------------------------------|--|--|--|--|
|                                                                                                    | 24.5.       | Poprad,,AS MHD 🚂                                                                                                    | 6:30                         | 6:45                    | 2      |       | '🎦 🛲 <u>701501 3</u>            |  |  |  |  |
|                                                                                                    |             | Ružomberok, , AS MHD 🙀                                                                                                    | 8:10                         | 8:15                    |        |       | <sup>™</sup> ₩ 507512 8 × 6     |  |  |  |  |
|                                                                                                    |             | Oravský Podzámok, nám.                                                                                                    | 8:53                         | >                       |        |       |                                 |  |  |  |  |
|                                                                                                    |             | Celkový čas 2 hod 8 min, vzdialenosť 113 km<br>Daniel Čupa - BUS TRANS; Bardejov; +421 903 222 202 (Bus 701501)<br>František Hrke/FERIBUS Autobusová doprava; Námestovo; 043/558 20<br>ide v ☆, ⑤,nejde 1.Dx.<br>Detail spotenia   Vytlačiť   Poslať e-mailom   Odstrániť spotenie   Pridať do M | 070, 0903 50<br>ojich spojen | )7 127 (Bus<br><u>í</u> | 507512 | )     |                                 |  |  |  |  |
| Pridané s                                                                                                    | pojenia 🕆 🕘 |                                                                                                    |                              |                         |        |       |                                 |  |  |  |  |
| 7:26                                                                                                    | Dátum       | Odkiaľ/Prestup/Kam                                                                                                    | Prích.                       | Odch.                   |        | Pozn. | Spoje                           |  |  |  |  |
|                                                                                                    | 24.5.       | Poprad-Tatry                                                                                                    | 7:23                         | 7:26                    |        |       | 🖼 <u>R 602 Čingov</u> 🛃 🗙 R D 📾 |  |  |  |  |
|                                                                                                    |             | Kraľovany                                                                                                    | 8:43                         | 9:28                    |        |       | <u>Os 7909</u>                  |  |  |  |  |
|                                                                                                    |             | Oravský Podzámok                                                                                                    | 10:20                        | 10:22                   |        |       |                                 |  |  |  |  |
| Celkový čas 2 hod 54 min, vzdialenosť 129 km, cena 6,42 EUR / tarifa ZSSK KLASIX RAILPLUS 4,82 EUR 🚯 Żelezničná spoločnosť Slovensko, a.s.; Rožňavská 1, 832 72 Bratislava 3; Informácie získate na čísle Kontaktného centra 18 188 |             |                                                                                                    |                              |                         |        |       | ntra 18 188                     |  |  |  |  |
|                                                                                                    |             | Detail spojenia   Yytlačit'   Poslat' e-mailom   Odstránit' spojenie   Pridat' do Mojich spojení                                                                                                    |                              |                         |        |       |                                 |  |  |  |  |
| 7:45                                                                                                    | Dátum       | Odkiaľ/Prestup/Kam                                                                                                    | Prích.                       | Odch.                   |        | Pozn. | Spoje                           |  |  |  |  |
|                                                                                                    | 24.5.       | Poprad,,AS MHD 🙀                                                                                                    | >                            | 7:45                    | 1      |       | '🎦 🛲 <u>802707 2</u>            |  |  |  |  |
|                                                                                                    |             | Ružomberok, AS MHD 🔛                                                                                                    | 9:05                         | 10:10                   |        |       | 🔁 📟 <u>508408 21</u>            |  |  |  |  |
|                                                                                                    |             | Dolný Kubín,,aut.st. MHD                                                                                                    | 10:40                        | 10:45                   |        |       | р 📟 <u>507413 58</u> (6) †      |  |  |  |  |
|                                                                                                    |             | Oravský Podzámok, , nám.                                                                                                    | 11:00                        | >                       |        |       |                                 |  |  |  |  |
|                                                                                                    |             | Cekový čas 3 hod 15 min, vzdialenosť 123 km<br>() STUDENT AGENCY, k.s., Brno; 841 101 101 (Bus 802707)<br>SAD LIGRUS, s.s.; Ručnobercki (04/432 3975 (Bus 508408)<br>SAD LIGRBUS, a.s.; Námestovo; 043/3709 210 (Bus 507413)<br>() ide do 19.X. v (5), † ∰                                       |                              |                         |        |       |                                 |  |  |  |  |
|                                                                                                    |             |                                                                                                    | ojich spojen                 | (                       |        |       |                                 |  |  |  |  |

Pokús sa odpovedať na nasledujúce otázky:

|                                                                                                | * |
|------------------------------------------------------------------------------------------------|---|
| 1. Aký má názov rýchlik, ktorým pocestujú?                                                     |   |
| 2. Koľkokrát budú prestupovať?                                                                 |   |
| 3. Pocestujú aj osobným vlakom?                                                                |   |
| 4. Pocestujú autobusom?                                                                        |   |
| 5. V ktorej stanici budú prestupovať?                                                          |   |
| 6. Čím pocestujú z Kraľovian?                                                                  |   |
| 7. O ktorej hodine odchádzajú z Kraľovian?                                                     |   |
| 8. O ktorej hodine prídu do Oravského Podzámku?                                                |   |
| 9. Aký je celkový čas trvania cesty?                                                           |   |
| 10. Akú vzdialenosť prejdú?                                                                    |   |
| 11. Aká je cena celého cestovného lístka?                                                      |   |
| 12. Koľko celkovo zaplatia za cestu, ak si kúpia celé lístky?                                  |   |
| 13. Koľko stojí zľavnený lístok?                                                               |   |
| <ul><li>14. Koľko celkovo zaplatia za cestu, ak by si kúpia</li><li>zľavnené lístky?</li></ul> |   |

#### 34. Po zadaní údajov sa jej zobrazila táto stránka.

(Pozn. Majú sa stretnúť o 7:10 hod. na vlakovej stanici.)

| 24.5.         Poprad,,AS MHD Let         6:30         6:45         2           Ružomberok,,AS MHD Let         8:10         8:15           Oravský Podzámok,,nám.         8:53         >           Cekový čas 2 hod 8 min, vzdalenosť 113 km         10         Baitő úpa - 8US TRANS; Bardejov, +421 903 222 202 (Bus 701501)           František Hrke/FEREIUS Autobusová doprava; Námestovo; 043/558 2070, 0903 507 127 (Bus 507512)         6         ev \$ %.60.neide 1.1X.                                                                                                    | <sup>1</sup> 2 開 7 <u>015013</u><br>1 月 開 開 5 <u>07512.8</u> ☆ ⑥                                                                 |  |  |  |  |  |  |  |  |  |
|----------------------------------------------------------------------------------------------------|----------------------------------------------------------------------------------------------------|--|--|--|--|--|--|--|--|--|
| Ružomberok, "AS MHD Latticka Strategy Strategy St | ▶ 507512.8 ☆ ⑥                                                                                                    |  |  |  |  |  |  |  |  |  |
| Oravský Podzámok,, nám.         8:53         >           Celkový čas 2 hod 8 min, vzdialenosť 113 km         100 control 100 control 1                                                            |                                                                                                    |  |  |  |  |  |  |  |  |  |
| Celkový če s 2 hod 8 min, vzdialenosť 113 km<br>() Daniel Čupa - BUS TRANS; Bardejov; +421 903 222 202 (Bus 701501)<br>František Hrkeľ-FERIBUS Autobusová doprava; Námestovo; 043/558 2070, 0903 507 127 (Bus 507512)<br>() de v 🛠 (6.)nejde 1.1X.                                                                                                    |                                                                                                    |  |  |  |  |  |  |  |  |  |
| () Daniel Čupa - BUS TRANS; Bardejov; +421 903 222 202 (Bus 701501)<br>František Hrkel-FERIBUS Autobusová doprava; Námestovo; 043/558 2070, 0903 507 127 (Bus 507512)<br>() de v ✿ ((6.nejde 1.IX.))                                                                                                    |                                                                                                    |  |  |  |  |  |  |  |  |  |
| František Hrkeľ-FERIBUS Autobusová doprava; Námestovo; 043/558 2070, 0903 507 127 (Bus 507512)  ide v 🛠 (6),neide 1.IX.                                                                                                    |                                                                                                    |  |  |  |  |  |  |  |  |  |
|                                                                                                    |                                                                                                    |  |  |  |  |  |  |  |  |  |
| Detail snojenia I Vytlačiť I Poslať e-mailom I Ordstrániť snojenie I Pridať do Molich snojení                                                                                                    |                                                                                                    |  |  |  |  |  |  |  |  |  |
|                                                                                                    |                                                                                                    |  |  |  |  |  |  |  |  |  |
| Pridané spojenia 🕆 👘                                                                                                    |                                                                                                    |  |  |  |  |  |  |  |  |  |
| 7:26 Dátum Odkiaľ/Prestun/Kam Prích. Odch. Po                                                                                                    | zn. Snoie                                                                                                    |  |  |  |  |  |  |  |  |  |
| 24.5 Ponrad-Tatry 7:23 7:26                                                                                                    | 🛱 R 602 Čingov 🖪 😪 R. D. 📾                                                                                                    |  |  |  |  |  |  |  |  |  |
| Kraľovany 8:43 0:28                                                                                                    |                                                                                                    |  |  |  |  |  |  |  |  |  |
| Oravský Podzámok 10:20 10:22                                                                                                    |                                                                                                    |  |  |  |  |  |  |  |  |  |
| Cellový čas 2 hod 54 min vzdialenosť 129 km. cena 6.42 FIIR / tarifa 755K KLASTK RATI PLIIS 4.82 FL                                                                                                    | IR                                                                                                    |  |  |  |  |  |  |  |  |  |
| (i) Železničná spoločnosť Slovensko, a.s.; Rožňavská 1, 832 72 Bratislava 3; Informácie získate na čísle Kontak                                                                                                    | D Železničná spoločnosť Slovensko, a.s.; Rožňavská 1, 832 72 Bratislava 3; Informácie získate na čísle Kontaktného centra 18 188 |  |  |  |  |  |  |  |  |  |
| Detail spojenia   Vytlačiť   Poslať e-mailom   Odstrániť spojenie   Pridať do Mojich spojení                                                                                                    | Detal spojenia   Vytlačiť   Poslať e-malom   Odstrániť spojenie   Pridať do Mojich spojení                                       |  |  |  |  |  |  |  |  |  |
|                                                                                                    |                                                                                                    |  |  |  |  |  |  |  |  |  |
| 7:45 Dátum Odkiaľ/Prestup/Kam Prích. Odch. Po                                                                                                    | zn. Spoje                                                                                                    |  |  |  |  |  |  |  |  |  |
| 24.5. Poprad,,AS MHD 🙀 > 7:45 1                                                                                                    | 🖄 🛲 <u>802707 2</u>                                                                                                    |  |  |  |  |  |  |  |  |  |
| Ružomberok,,AS MHD 🚂 9:05 10:10                                                                                                    | 🖄 📟 <u>508408 21</u>                                                                                                    |  |  |  |  |  |  |  |  |  |
| Dolný Kubín,,aut.st. MHD 10:40 10:45                                                                                                    | 507413 58 6 +                                                                                                    |  |  |  |  |  |  |  |  |  |
| Oravský Podzámok, nám. 11:00 >                                                                                                    |                                                                                                    |  |  |  |  |  |  |  |  |  |
| Celkový čas 3 hod 15 min, vzdialenosť 123 km                                                                                                    |                                                                                                    |  |  |  |  |  |  |  |  |  |
| SAD LIORBUS, a.s.; Ružomberok; 044/432 3975 (Bus 508408)                                                                                                    |                                                                                                    |  |  |  |  |  |  |  |  |  |
| SAD LIORBUS, a.s.; Námestovo; 043/3709 210 (Bus 507413)                                                                                                    |                                                                                                    |  |  |  |  |  |  |  |  |  |
|                                                                                                    |                                                                                                    |  |  |  |  |  |  |  |  |  |

#### Urč, či je veta pravdivá ( $\checkmark$ ) alebo nepravdivá ( $\checkmark$ ).

| 1. | Vlak, ktorým pocestujú má názov Spišan.               |                        | <sup>7</sup> , enc. ren. ren. r |
|----|-------------------------------------------------------|------------------------|---------------------------------|
| 2. | Do Kraľovian prídu o 8:43 hodine.                     | ·                      |                                 |
| 3. | Cesta im bude trvať 2 hodiny a 54 minút.              |                        | *                               |
| 4. | Budú trikrát prestupovať.                             | *                      |                                 |
| 5. | Prejdú vzdialenosť 50 km.                             | r<br>A                 |                                 |
| 6. | Do Oravského Podzámku prídu o 10 hodine a 20 minúte.  |                        |                                 |
| 7. | Osobný vlak Čingov ich privezie do Kraľovian.         |                        | *                               |
| 8. | Z Kraľovian im odchádza osobný vlak o 9:28 hodine.    |                        |                                 |
| 9. | Za zľavnené lístky celkovo zaplatia 9€ a 64 centov.   | waak a wage a          |                                 |
| 10 | . Vlak s názvom Čingov je rýchlik.                    |                        |                                 |
| 11 | . Vzdialenosť, ktorú precestujú meria 129 km.         | Marina a susan a sugar |                                 |
| 12 | . Konečná stanica má názov Kraľovany.                 | ,                      | v                               |
| 13 | . Z Popradu je priame spojenie do Oravského Podzámku. | Y                      |                                 |
| 14 | . V Kraľovanoch budú čakať na prípoj 45 minút.        |                        | e7 <u></u>                      |

- 35. Cesta späť domov nebude až taká jednoduchá. Plánujú odísť z Oravského Podzámku
  - o 14:00 hodine.

| 14:05                                                                                                    | Dátum | Odkial'/Prestup/Kam           | Prích. | Odch. | Pozn.       | Spoje                           |
|----------------------------------------------------------------------------------------------------|-------|-------------------------------|--------|-------|-------------|---------------------------------|
|                                                                                                    | 24.5. | Oravský Podzámok, Široká, OFZ |        | 14:05 | <b>2</b> 94 | ₩ <u>503411 19</u> 6) †         |
|                                                                                                    |       | Dolný Kubín,,Banisko          | 14:24  | 14:27 | 1900 P      | ₩ <u>508408 34</u> ⑥ †          |
|                                                                                                    |       | Ružomberok, AS MHD 🔛          | 14:55  |       |             | 🖈 Presun asi 2 min              |
|                                                                                                    |       | Ružomberok                    | 15:32  | 15:34 |             | 🞬 <u>R 607 Liptov</u> 🛃 🗙 R D 🃾 |
|                                                                                                    |       | Poprad-Tatry                  | 16:35  | 16:38 |             |                                 |
| Celkový čas 2 hod 30 min, vzdialenosť 110 km, cena 2,10 EUR/4,45 EUR / 2,10 EUR/3,34 EUR  SAD LIORBUS, a.s.; Dolný Kubin; 043/3739 230 (Bus 503411) SAD LIORBUS, a.s.; Ružomberok; 044/432 3975 (Bus 508408) Železničná spoločnosť Slovensko, a.s.; Ružomberok; 044/432 3972 (Bus 508408) Železničná spoločnosť Slovensko, a.s.; Ružomberok; 1, 832 72 Bratsiava 3; Informácie ziskate na čisle Kontaktného centra 18 188 (R 607) de v (S), † "nejde 1.1X. |       |                               |        |       |             | 188 (R 607)                     |

Pokús sa odpovedať na nasledujúce otázky:

| <sup>*</sup> ana ana ana ana ana ana ana ana ana an          |
|--------------------------------------------------------------|
|                                                              |
| 2. Aký má názov rýchlik, ktorým pocestujú?                   |
| 3. Koľkokrát budú prestupovať?                               |
| 4. Pocestujú aj osobným vlakom?                              |
| 5. Koľkými spojmi pocestujú?                                 |
| 6. Pocestujú autobusom?                                      |
| 7. V ktorých mestách budú prestupovať?                       |
| 8. Čím pocestujú z Ružomberka?                               |
| 9. O ktorej hodine odchádzajú z Dolného Kubína?              |
| 10. O ktorej hodine prídu do Popradu?                        |
| 11. Aký je celkový čas trvania cesty?                        |
| 12. Akú vzdialenosť prejdú?                                  |
| 13. Ako dlho budú čakať v Dolnom Kubíne na nasledujúci spoj? |
| 14. O ktorej hodine odchádzajú z Ružomberka?                 |
| 15. Kde potrebujú na presun 2 minúty?                        |
| 16. Ako dlho budú čakať v Ružomberku na nasledujúci spoj?    |

Zvládol si odpovedať na všetky otázky? Skontrolujte si to spoločne.

| for a new management of the second second seco |                            |  |  |  |  |  |  |  |
|----------------------------------------------------------------------------------------------------|----------------------------|--|--|--|--|--|--|--|
| Počet správnych odpovedí                                                                                                    | Počet nesprávnych odpovedí |  |  |  |  |  |  |  |
|                                                                                                    |                            |  |  |  |  |  |  |  |
|                                                                                                    |                            |  |  |  |  |  |  |  |
| . 1<br>- אמר השר השר השר השר השר השר השר השר השר הש                                                                                                    |                            |  |  |  |  |  |  |  |

36. Cesta späť domov nebude až taká jednoduchá. Plánujú odísť z Oravského Podzámku o 14:00 hodine.

| 14:05 | Dátum | Odkial'/ Prestup/Kam                                                                                                    | Prích. | Odch. | Pozn. | Spoje                                 |  |
|-------|-------|----------------------------------------------------------------------------------------------------|--------|-------|-------|---------------------------------------|--|
|       | 24.5. | Oravský Podzámok, Široká, OFZ                                                                                                    |        | 14:05 | ŕ     | <mark>乃</mark> ѭ <u>503411 19</u> ⑥ † |  |
|       |       | Dolný Kubín,,Banisko                                                                                                    | 14:24  | 14:27 | P     | ∑                                     |  |
|       |       | Ružomberok, ,AS MHD 🔛                                                                                                    | 14:55  |       |       | 🖈 Presun asi 2 min                    |  |
|       |       | Ružomberok                                                                                                    | 15:32  | 15:34 |       | 🎬 <u>R 607 Liptov</u> 🛃 🗙 R D 👜       |  |
|       |       | Poprad-Tatry                                                                                                    | 16:35  | 16:38 |       |                                       |  |
|       |       | Cekový čas 2 hod 30 min, vzdalenosť 110 km, cena 2,10 EUR/4,45 EUR / 2,10 EUR/3,34 EUR<br>SAD LIORBUS, a.s.; Dolný Kubin; 043/3709 230 (Bus 503411)<br>SAD LIORBUS, a.s.; Ružoměrok; 044/32 3975 (Bus 508408)<br>Želeminňa spoločnosť Slovensko, a.s.; Rožňavská I, 832 72 Bratislava 3; Informácie získate na čísle Kontaktného centra 18 188 (R 607)<br>i lde v (G), † "nejde 1.1X.<br>Detal spolenia   <u>Vvtlačí</u>   <u>Podať e-maliom</u>   <u>Odstrántť spolenie</u>   <u>Pridať do Mojich spolení</u> |        |       |       |                                       |  |

Urč, či je veta pravdivá (✓) alebo nepravdivá (≭).

|                                                              | 1               |
|--------------------------------------------------------------|-----------------|
| 1. Pocestujú vlakom aj autobusom.                            | ×               |
| 2. Budú trikrát prestupovať.                                 | 1               |
| 3. Prestupovať budú v Dolnom Kubíne a Ružomberku.            |                 |
| 4. Z Ružomberka im odchádza autobus o 15:34 hodine.          | e <sup>gg</sup> |
| 5. V Ružomberku sa musia presunúť na vlakovú stanicu.        |                 |
| 6. Cesta domov im bude trvať 2 hodiny a 30 minút.            |                 |
| 7. Z Oravského Podzámku im odchádza vlak o 14:05 hodine.     |                 |
| 8. Z Oravského Podzámku do Popradu majú priamy spoj.         |                 |
| 9. Do Dolného Kubína prídu o 14:24 hodine.                   | ~ <u></u>       |
| 10. Pocestujú iba autobusom.                                 |                 |
| 11. Rýchlik, ktorým pocestujú má názov Liptov.               |                 |
| 12. Do Popradu prídu o 16:00 hodine.                         |                 |
| 13. V Ružomberku si kúpia malinovku, lebo majú čas 39 minút. | *               |
| 14. Vzdialenosť, ktorú precestujú meria 110 km.              |                 |
| 15. Z Oravského Podzámku im odchádza autobus o 14:05 hod.    |                 |
| 16. V Dolnom Kubíne pôjdu na obed, lebo majú čas 1 hodinu.   |                 |
| 17. Prestupovať budú v meste Kraľovany.                      |                 |
| 18. Vlakom, ktorým pocestujú je osobný vlak.                 | # <b></b>       |
| 19. Vlak do Ružomberka príde o 15:32 hodine.                 | в.<br>В         |
| 20. Do Popradu prídu rýchlikom o 16:35 hodine.               | #               |
|                                                              | <i>7</i>        |

37. A čo sa môžeme dozvedieť o Oravskom hrade? Tu sú zobrazené dôležité časti stránok Oravského hradu:

| Január, Február, Marec                                                                                           | 10:00 - 15:00 h                                                                                                    |
|----------------------------------------------------------------------------------------------------|----------------------------------------------------------------------------------------------------|
| April                                                                                                    | zatvorené                                                                                                    |
| Máj                                                                                                    | 08:30 - 17:00 h                                                                                                    |
| Jún                                                                                                    | 08:30 - 17:30 h                                                                                                    |
| Júl, August                                                                                                    | 08:30 - 18:00 h                                                                                                    |
| September                                                                                                    | 08:30 - 17:00 h                                                                                                    |
| Október                                                                                                    | 08:30 - 16:00 h                                                                                                    |
| November, December                                                                                               | 10:00 - 15:00 h                                                                                                    |
| Do Oravského hradu je<br>Ak máte záujem o lektora v inom, ako slovenskom jazy<br>lektorov v<br>VSTUP NA PREHLIAT | možné vstúpiť len s lektorom. Prehladka trvá približne dve hodiny.<br>ku (mimo hlavnej turstickej sezóny), je potrebné si vstup rezervovať dopredu. Vieme zabezpečiť<br>v anglekom, nemeckom, poľskom a ruskom jazyku.<br>DKU ORAVSKÉHO HRADU JE MOŽNIÉ SI VOPRED REZERVOVAŤ<br>JA TELEFÓNNOM ČELE: +421/43/5816151 |

#### ORAVSKÝ HRAD - VSTUPNÉ 2014

Ak máte záujem o lektora v inom, ako slovenskom jazyku (mimo hlavnej turistickej sezóny), je potrebné si vstup rezervovať dopredu. Vieme zabezpečiť lektorov v anglickom, nemeckom, poľskom a ruskom jazyku. Rezervácia je možná aj telefonicky (043/5816151), E-mailom (marketing@oravskemuzeum.sk) Pri rezerváciách je minimálny počet platiacich ľudí v skupine - 15.

|           | deti do 6 r. | deti do 6 r./vstup na podujatie/ | školské zájazdy, letné tábory | deti nad 6 r., študenti, dôchod., ZŤP | dospelí   |  |  |  |
|-----------|--------------|----------------------------------|-------------------------------|---------------------------------------|-----------|--|--|--|
| Január    | zdarma       | 1,- €                            | 2,- €                         | 4,-€                                  | 6,-€      |  |  |  |
| Február   | zdarma       | 1,-€                             | 2,-€                          | 4,- €                                 | 6,-€      |  |  |  |
| Marec     | zdarma       | 1,-€                             | 2,-€                          | 4,-€                                  | 6,-€      |  |  |  |
| Apri      | zatvorené    | zatvorené                        | zatvorené                     | zatvorené                             | zatvorene |  |  |  |
| Máj       | zdarma       | 1,- €                            | 2,-€                          | 3,-€                                  | 5,-€      |  |  |  |
| Jún       | zdarma       | 1,-€                             | 2,-€                          | 3,-€                                  | 5,-€      |  |  |  |
| Júl       | zdarma       | 1,-€                             | 2,-€                          | 3,-€                                  | 5,-€      |  |  |  |
| August    | zdarma       | 1,-€                             | 2,-€                          | 3,- €                                 | 5,-€      |  |  |  |
| September | zdarma       | 1,-€                             | 2,-€                          | 3,- €                                 | 5,-€      |  |  |  |
| Október   | zdarma       | 1,- €                            | 2,-€                          | 3,- €                                 | 5,-€      |  |  |  |
| November  | zdarma       | 1,-€                             | 2,-€                          | 4,-€                                  | 6,-€      |  |  |  |
| December  | zdarma       | 1,-€                             | 2,-€                          | 4,-€                                  | 6,-€      |  |  |  |

Pokús sa odpovedať na nasledujúce otázky:

| 1. | V akom čase je otvorený hrad v mesiaci máj?           | per ten contractant en contractant en contractant en contractant en contractant en contractant en contractant e |
|----|-------------------------------------------------------|----------------------------------------------------------------------------------------------------|
| 2. | Je možné si vstup vopred rezervovať?                  |                                                                                                    |
| 3. | Ako dlho trvá prehliadka?                             |                                                                                                    |
| 4. | Akým spôsobom si môžu rezervovať vstup na prehliadku? |                                                                                                    |
| 5. | Aká je cena vstupného v mesiaci máj pre študentov?    |                                                                                                    |
| 6. | Aká bude celková cena, ktorú zaplatia za vstup?       |                                                                                                    |
| 7. | Môžu sa po hrade pohybovať samostatne?                |                                                                                                    |
| 8. | Môžu navštíviť hrad aj v mesiaci apríl?               |                                                                                                    |

38. Pozreli si stránku o Oravskom hrade, aby si prečítali dôležité informácie.

| Január, Február, Marec                                                                                                    | 10:00 - 15:00 h                                                                                                    |
|----------------------------------------------------------------------------------------------------|----------------------------------------------------------------------------------------------------|
| April                                                                                                    | zatvorené                                                                                                    |
| Máj                                                                                                    | 08:30 - 17:00 h                                                                                                    |
| Jún                                                                                                    | 08:30 - 17:30 h                                                                                                    |
| Júl, August                                                                                                    | 08:30 - 18:00 h                                                                                                    |
| September                                                                                                    | 08:30 - 17:00 h                                                                                                    |
| Október                                                                                                    | 08:30 - 16:00 h                                                                                                    |
| November, December                                                                                                    | 10:00 - 15:00 h                                                                                                    |
| Do Oravského hradu je m<br>Ak máte záujem o lektora v inom, ako slovenskom jazykk<br>lektorov v a<br>VSTUP NA PREHLIADK<br>NA | ožné vstúpiť kn s lektorom. Prehladka trvá priblěne dve hodiny.<br>u (mimo hlavnej turistickej sezóny), je potrebné si vstup rezervovať dopredu. Vieme zabezpečiť<br>anglickom, nemeckom, poľskom a ruskom jazyku.<br>U ORAVSKÉHO HRADU JE MOŽNÉ SI VOPRED REZERVOVAŤ<br>TE FEGNINDU ČTA E: +421/43/5816151 |

#### ORAVSKÝ HRAD - VSTUPNÉ 2014

Ak máte záujem o lektora v inom, ako slovenskom jazyku (mimo hlavnej turistickej sezóny), je potrebné si vstup rezervovať dopredu. Vieme zabezpečiť lektorov v anglickom, nemeckom, poľskom a ruskom jazyku. Rezervácia je možná aj telefonicky (043/5816151), E-mailom (marketing@oravskemuzeum.sk) Pri rezerváciách je minimálny počet platiacich ľudí v skupine - 15.

|           | deti do 6 r. | deti do 6 r./vstup na podujatie/ | školské zájazdy, letné tábory | deti nad 6 r., študenti, dôchod., ZŤP | dospelí   |
|-----------|--------------|----------------------------------|-------------------------------|---------------------------------------|-----------|
| Január    | zdarma       | 1,-€                             | 2,- €                         | 4,- €                                 | 6,-€      |
| Február   | zdarma       | 1,-€                             | 2,-€                          | 4,- €                                 | 6,-€      |
| Marec     | zdarma       | 1,-€                             | 2,-€                          | 4,-€                                  | 6,-€      |
| April     | zatvorené    | zatvorené                        | zatvorené                     | zatvorené                             | zatvorené |
| Máj       | zdarma       | 1,-€                             | 2,-€                          | 3,-€                                  | 5,-€      |
| Jún       | zdarma       | 1,-€                             | 2,-€                          | 3,-€                                  | 5,-€      |
| Júl       | zdarma       | 1,-€                             | 2,- €                         | 3,-€                                  | 5,-€      |
| August    | zdarma       | 1,-€                             | 2,-€                          | 3,-€                                  | 5,-€      |
| September | zdarma       | 1,-€                             | 2,-€                          | 3,-€                                  | 5,-€      |
| Október   | zdarma       | 1,- €                            | 2,-€                          | 3,-€                                  | 5,-€      |
| November  | zdarma       | 1,-€                             | 2,-€                          | 4,- €                                 | 6,-€      |
| December  | zdarma       | 1,- €                            | 2,-€                          | 4,-€                                  | 6,-€      |

Urč, či je veta pravdivá ( $\checkmark$ ) alebo nepravdivá ( $\checkmark$ ).

- 1. Deti do 6 rokov majú vstup do hradu zdarma.
- Do hradu sa smie ísť iba s lektorom.
   Prehliadku je možné si dopredu rezervovať.
   Prehliadka trvá 1 hodinu a 30 minút.
   Danka a Janka zaplatia spoločne za vstup 6€.
   Hrad je otvorený po celý rok.
   Počas letných prázdnin je hrad otvorený od 8:30 hodiny.
   Cena vstupného pre dospelého je 4 €.
   Hrad je v mesiaci december zatvorený.

39. Hľadaj slová v osemsmerovke. Všetky vyškrtaj a ostanú ti voľné písmená. Tie po riadkoch napíš dole na čiaru a dozvieš sa riešenie osemsmerovky.

Slová, ktoré musíš vyhľadať:

informácia, údaje, hodnoty, hľadanie, triedenie, odpoveď, pravda, lož, čísla, bit, bajt, znak

| E | Ι | Ν | E | D | E | Ι | R | Т | Ν       |
|---|---|---|---|---|---|---|---|---|---------|
| A | Κ | Š | Ι | Ď | J | Ν | Α | Ι | E       |
| L | Α | S | Ν | E | Α | F | D | Ι | В       |
| V | Ν | Η | Α | V | D | 0 | V | Š | Ι       |
| A | Ζ | 0 | D | 0 | Ú | R | Α | E | Т       |
| L | Т | D | Α | Р | K | Μ | R | Y | Р       |
| S | L | Ν | Ľ | D | 0 | Á | Р | Т | R       |
| Í | E | 0 | Η | 0 | В | С | Ν | É | Ι       |
| Č | Ν | Т | Ž | F | 0 | Ι | R | Μ | Á       |
| C | Ι | Y | E | Т | J | Α | В | ? | $\odot$ |

Tu si vypíš písmená, ktoré ostali neprečiarknuté (34 písmen). Čítaj ich v poradí po riadkoch a nakoniec odpovedz na otázku.

Tvoja odpoveď na otázku z riešenia osemsmerovky:

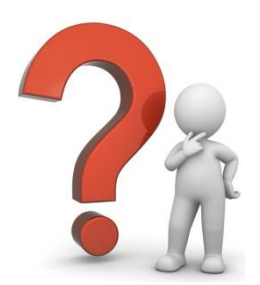

40. Vyrieš tajničku.

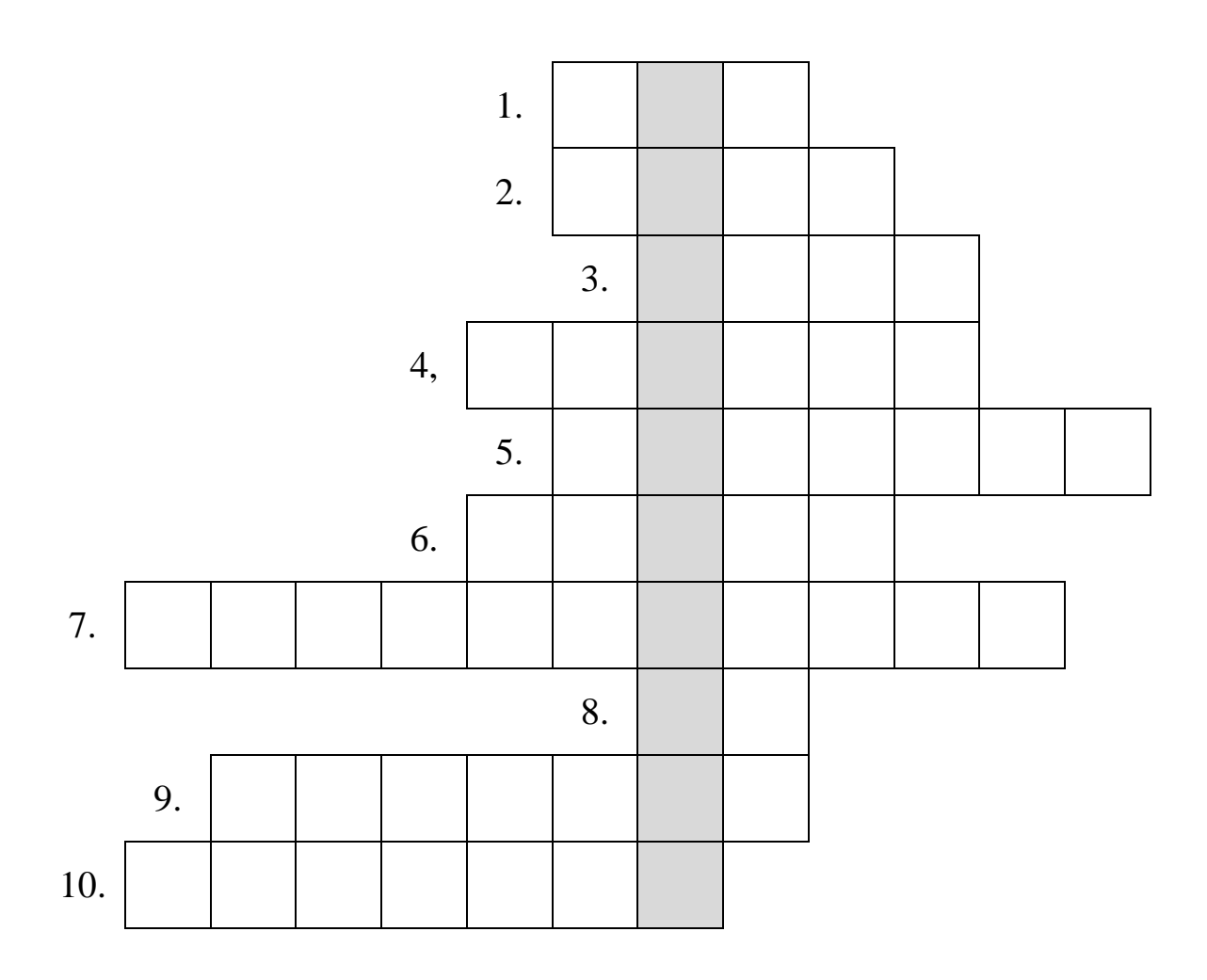

#### Legenda:

- 1) Jednotka jedného znaku.
- 2) Jedno písmeno je jeden...
- 3) Nájsť po anglicky.
- 4) Najpoužívanejší vyhľadávač.
- 5) Získané informácie máme rozčleniť, čiže ...
- 6) Oravský je hrad, ale Bojnický je ...
- 7) Google, Yahoo, Zoznam, Seznam sú...
- 8) Údaje o vlakoch a autobusoch nájdeš na stránke www.\_\_\_\_.sk
- 9) Rýchly vlak.
- 10) Údaj, ktorý udáva počet.

# POSTUPY, RIEŠENIE PROBLÉMOV

41. Na obrázkoch je zobrazený postup balenia darčeka do papierového obalu. Obrázky sa nám však pomiešali. Očísluj ich od 1 do 16 tak, aby logicky nasledovali.

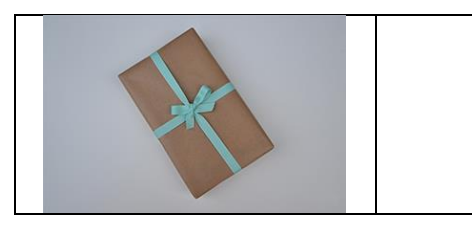

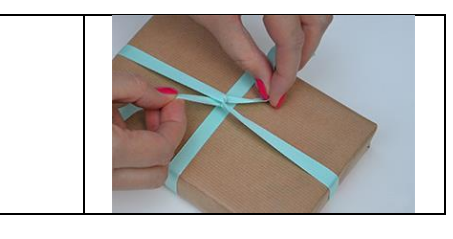

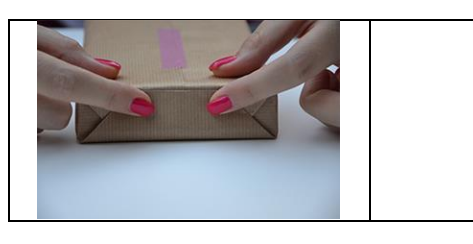

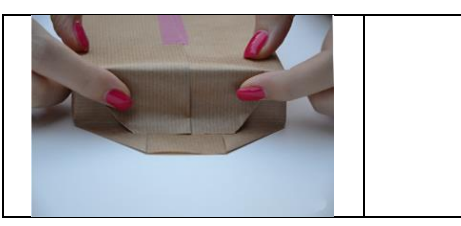

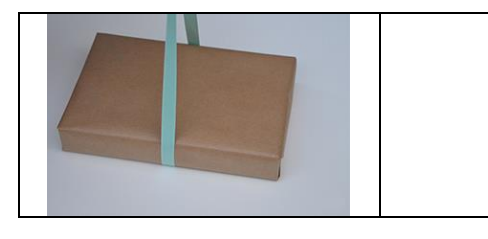

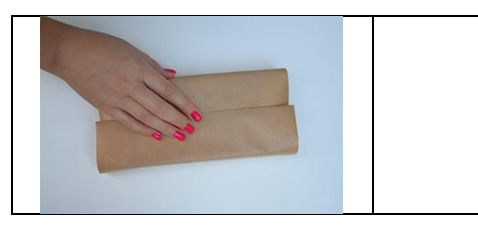

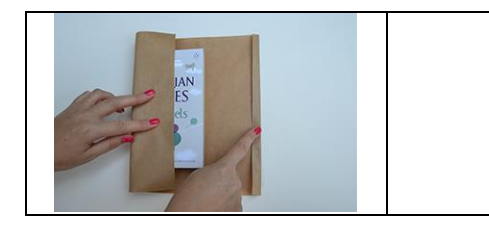

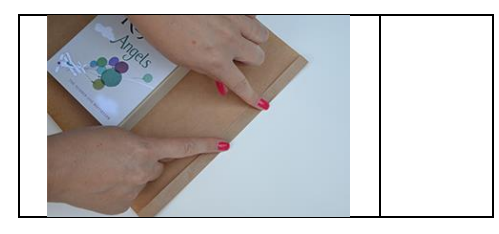

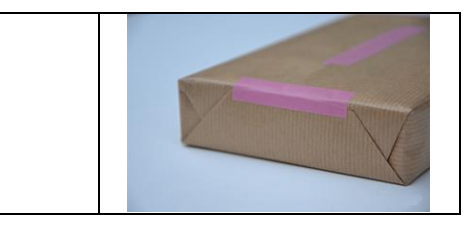

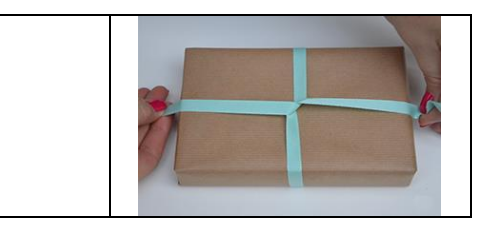

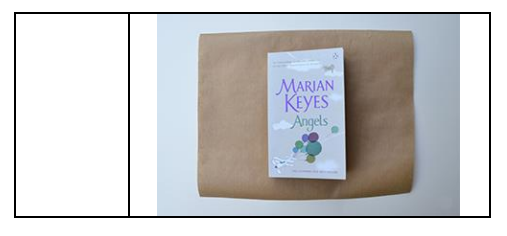

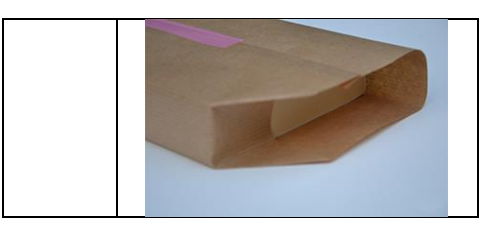

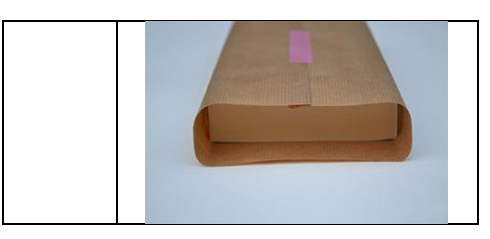

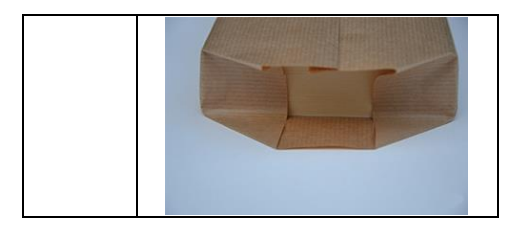

42. Pomôž Dunčovi dostať sa do svojej búdy. Môžeš sa pohybovať po jednom štvorčeku zvislo a vodorovne. Nie je povolená cesta šikmo. Cestu začni vľavo hore (červený štvorec) a konči vpravo dole (zelený štvorec). Vyhni sa stromom, kameňom a rieke.

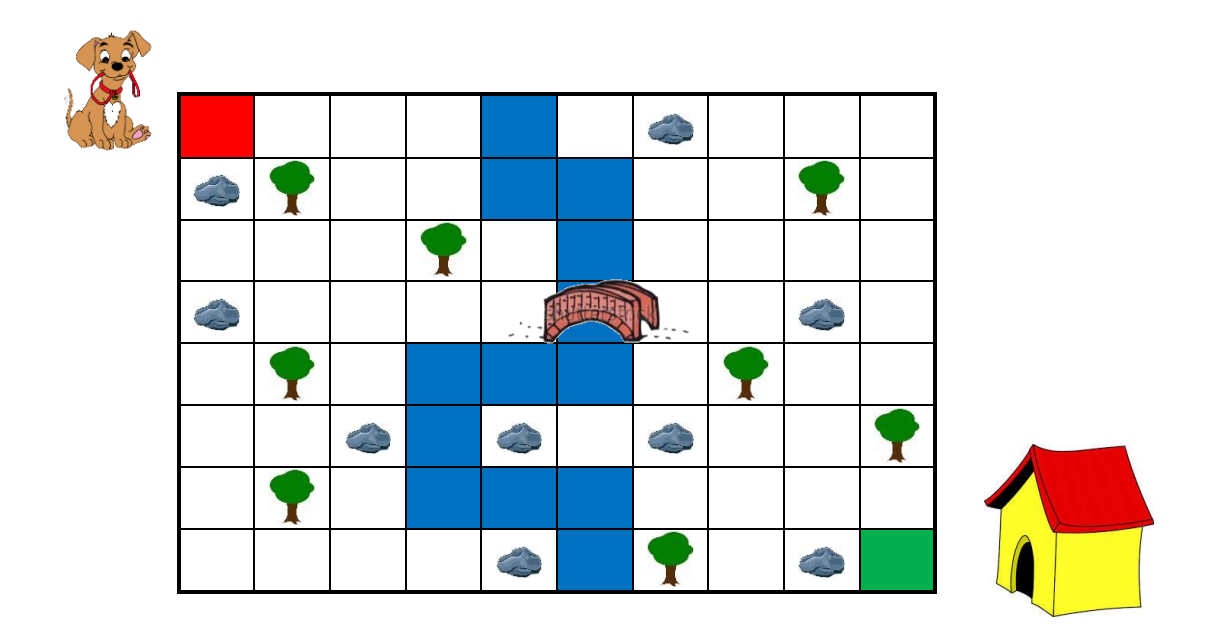

Výborne, zvládol si to. Poradíš si aj s touto úlohou? Zapíš do štvorčekov cestu tak, ako si prišiel k búde. Pomôž si značkami  $\leftarrow \rightarrow \uparrow \checkmark$ .

| 1.  | 2.  | 3.  | 4.  | 5.  | 6.  | 7.  | 8.  | 9.  | 10. | 11. | 12. | 13. | 14. |
|-----|-----|-----|-----|-----|-----|-----|-----|-----|-----|-----|-----|-----|-----|
|     |     |     |     |     |     |     |     |     |     |     |     |     |     |
|     |     |     |     |     |     |     |     |     |     |     |     |     |     |
| 15. | 16. | 17. | 18. | 19. | 20. | 21. | 22. | 23. | 24. | 25. | 26. | 27. | 28. |
|     |     |     |     |     |     |     |     |     |     |     |     |     |     |
|     |     |     |     |     |     |     |     |     |     |     |     |     |     |

Koľko krokov si urobil? Doplň do tabuľky.

| Tvoj počet krokov: |    |
|--------------------|----|
| Môj počet krokov:  | 20 |

43. Slimák Mišo zablúdil. Pomôž mu dostať sa k svojim priateľom. Pozor, hrozí mu aj nebezpečenstvo. Striehne na neho vták Gabo a sliepka Betka. Trafíš k jeho priateľom na prvýkráť?

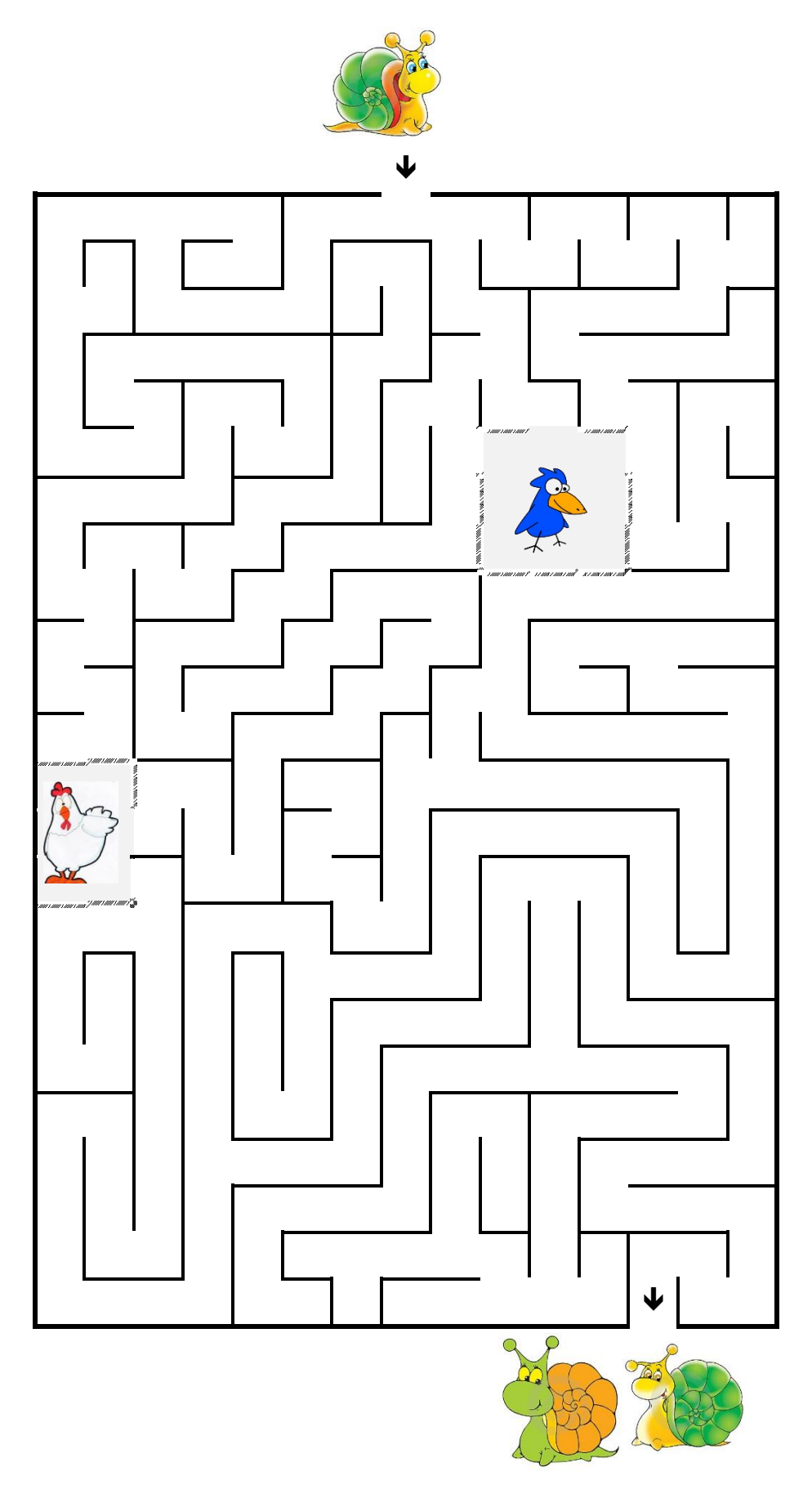

44. Pes Dunčo sa vydal na prechádzku. Má so sebou mapu, ktorá ho vedie. Kam sa dostal podľa mapy? Pomôž mu nájsť cestu. Začínaš na červenom štvorčeku.

| 1.  | 2.  | 3.  | 4.  | 5.  | 6.  | 7.  | 8.  | 9.  | 10. | 11. | 12.      | 13.      | 14.      |
|-----|-----|-----|-----|-----|-----|-----|-----|-----|-----|-----|----------|----------|----------|
| ÷   | ÷   | ÷   | ÷   | ≁   | ÷   | ÷   | ↓   | ≁   | ≁   | ≁   | <b>→</b> | <b>→</b> | <b>→</b> |
| 15. | 16. | 17. | 18. | 19. | 20. | 21. | 22. | 23. |     |     |          |          |          |
| ↓   | ↓   | ↓   | ¥   | ÷   | ↓   | ↓   | ¥   | ↓   |     |     |          |          |          |

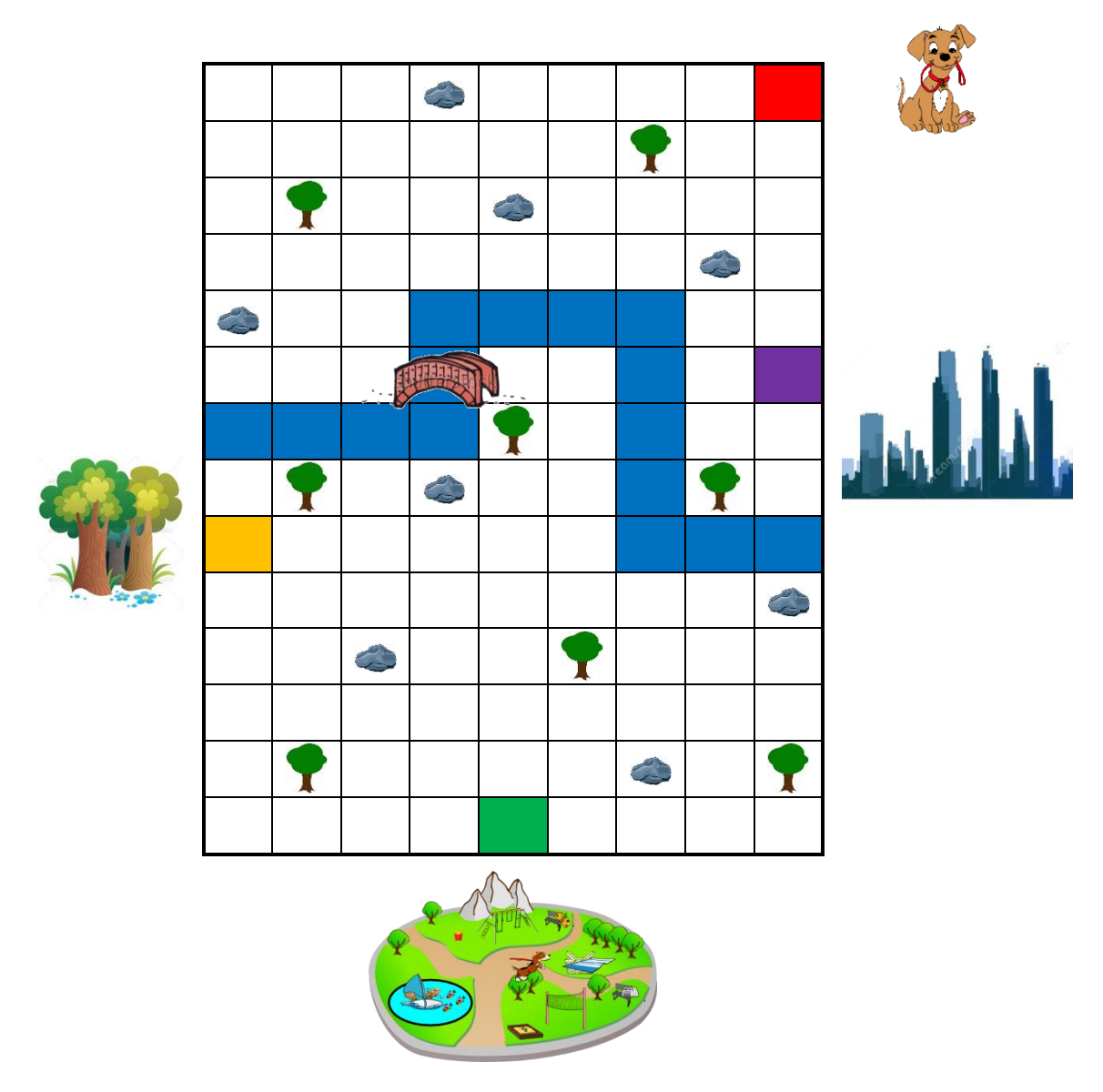

Pes Dunčo sa dostal do (správnu odpoveď označ $\checkmark$ ):

| Mesta | Parku | Lesa |
|-------|-------|------|
|       |       |      |
|       |       |      |

#### PEXESO

45. Rozstrihaj kartičky a zahraj si pexeso.

| Google              | Google              | Enter             | Enter             |
|---------------------|---------------------|-------------------|-------------------|
| <b>Zoznam</b> .sk   | <b>Zoznam</b> .sk   | Delete            | Delete            |
| kurzor              | kurzor              | <b>B</b><br>tučné | <b>B</b><br>tučné |
| <b>Z</b><br>kurzíva | <b>Z</b><br>kurzíva | Farba písma       | Farba písma       |
| zarovnanie          | zarovnanie          | zarovnanie        | zarovnanie        |
| zarovnanie          | zarovnanie          | Dodčiarknutie     | podčiarknutie     |

| Gmail                        | Gmail                        | ×                       | ×                       |
|------------------------------|------------------------------|-------------------------|-------------------------|
| zvýraznenie                  | zvýraznenie                  |                         |                         |
| YAHOO!                       | YAHOO!                       | Seznam.cz               | Seznam.cz               |
|                              |                              | BUID                    | gije                    |
| <b>12</b> •<br>Veľkosť písma | <b>12</b> •<br>Veľkosť písma | Dětský Internet         | Dětský Internel         |
|                              |                              | <b>K</b><br>Horný index | <b>K</b><br>Horný index |
| Password:                    | Password:                    | Le la Le Le Le          | Le Le Le Le Le          |

#### POUŽITÉ ZDROJE

Internetové zdroje:

- 1. http://www.bristol.ac.uk/it-services/learning/documentation/keyboard-1/keyboard-r1-6.gif
- 2. http://www.fphil.uniba.sk/index.php?id=4989
- 3. http://frauellie.wordpress.com/2011/09/09/nove-modlitbicky/
- 4. http://rozpravky.wz.cz/rozpravky/index.php?text=cervena\_ciapocka
- 5. http://www.svet-oken.cz/cz/media/i/content/articles/Otazky/otaznik.jpg
- http://fc08.deviantart.net/fs70/f/2012/276/1/3/grimm\_s\_fairytales\_1\_\_little\_red\_riding \_hood\_by\_kristinagehrmann-d5go1ks.jpg
- 7. http://qultqultury.pl/wp-content/uploads/2013/03/enter.jpg
- 8. http://www.google.sk
- 9. http://www.zoznam.sk
- 10. http://1.bp.blogspot.com/-9wGCM\_yMvf4/UZ\_-D67urcI/AAAAAAAAAAAE8/rY\_DW zDE\_QE/s1600/97554151\_large\_20070309\_\_Delete\_and\_End\_by\_atrt.jpg
- 11. http://pc.zoznam.sk/sites/default/files/images/attached/news/8446/email.jpg
- 12. http://cdn.raizlabs.com/gregshead/wp-content/uploads/sites/8/2013/09/yahoo\_original.jpg
- 13. http://branorac.sk/wp-content/uploads/2013/10/seznam-logo.jpg
- 14. http://c.dryicons.com/images/icon\_sets/wysiwyg\_sapphire/png/128x128/save.png
- 15. http://zielinskidesign.com/wp-content/uploads/2013/02/captcha2.ashx\_.png
- 16. http://files.dimadr.webnode.cz/200000221-5477f55730/Al%C3%ADk.jpg
- 17. http://rexik.zoznam.sk/images/rexik1.png
- 18. https://blog.lookout.com/wp-content/uploads/2013/11/password.jpg
- 19. https://encrypted-tbn3.gstatic.com/images?q=tbn:ANd9GcSTKNVwFzJbua-LshTtCrHUl1zMiolZ88qP7Y3wjtNk8nMF3toI
- 20. http://papercraneadventures.blogspot.sk/2013/09/how-to-wrap-gift-ako-zabalit-darcek.html
- 21. http://www.nataliessecondchance.org/resources/dog-walk-clip-art.gif
- 22. https://encrypted-tbn0.gstatic.com/images?q=tbn:ANd9GcR1WBtWh-BskHSsKiafBykKUH4nLPndM4yeguZTuFAbrupPLqprCA
- 23. http://www.drawingnow.com/file/videos/image/how-to-draw-a-stone.jpg
- 24. http://thumb7.shutterstock.com/display\_pic\_with\_logo/483673/483673,1271706855,11/st ock-vector-quirky-drawing-of-bridge-51306100.jpg
- 25. https://encrypted-tbn1.gstatic.com/images?q=tbn:ANd9GcSdDe92\_-OtRNjy-U2m6fsKtOK8C\_eQaIipjDNEd1kLYr5\_45qiSg

- 26. http://thumbs.dreamstime.com/thumb\_119/1170835325K06n12.jpg
- 27. http://thumbs.dreamstime.com/thumb\_119/11708356742gjWa2.jpg
- 28. http://thumbs.dreamstime.com/thumb\_190/1191235688Eyg21U.jpg
- 29. http://bestclipartblog.com/clipart-pics/tweety-bird-clip-art-3.jpg
- 30. http://fc08.deviantart.net/fs71/i/2011/119/1/3/chibi\_hen\_by\_dokiery\_chan-d3f62be.jpg
- 31. http://thumbs.dreamstime.com/z/city-skyline-2141942.jpg
- 32. http://www.clipartbest.com/cliparts/dT6/rBR/dT6rBRGT9.png
- 33. http://1.s3.envato.com/files/29894435/CARTOON\_FOREST-Preview.jpg